# DSV401 R3 (SMART VISION)

# Device Management Tool for Intelligent Field Instruments

User Manual

IM/DSV401

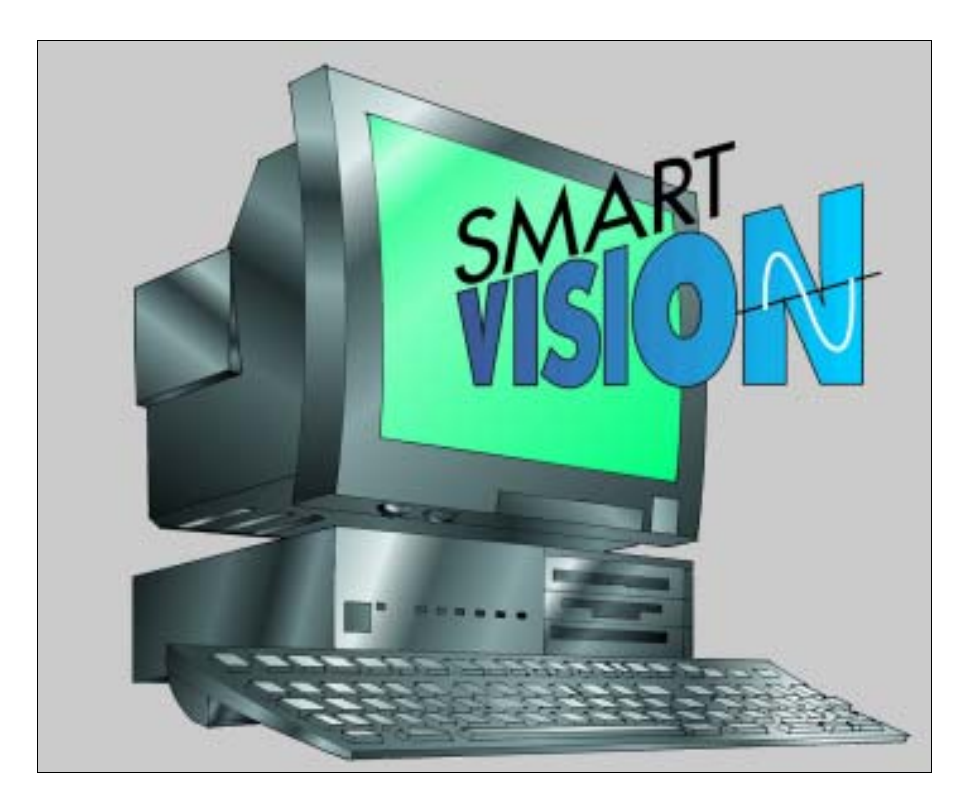

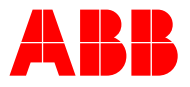

# Device Management Tool DSV401 R3(SMART VISION)

# **User Manual**

Doc.-No. IM/DSV401 Issued: 12.05

# Manufacturer:

ABB Automation Products GmbH Schillerstr. 72 32425 Minden GERMANY

Tel: +49 551 905-534 Fax: +49 551 905-555 CCC-Support.deapr@de.abb.com

© Copyright 2005 by ABB Automation Products GmbH

We reserve the right to technical amendments.

This document is protected by copyright. Information in this document is intended only to assist the user in safe and efficient operation of the equipment. Its contents are not to be reproduced in full or part without prior approval of legal owner.

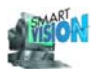

#### **Table of Contents**

| 1 | About    | this Manual                                                         | 1 |
|---|----------|---------------------------------------------------------------------|---|
|   | 1.1      | General Safety Information                                          | 2 |
|   | 1.2      | From installation to parameterization - a procedure in twelve steps | 3 |
| 2 | Installa | ation and Program Start                                             | 6 |
|   | 2.1      | PC / Notebook Requirements                                          | 7 |

| 2.5   | Installation of additional DTMs                     | 24 |
|-------|-----------------------------------------------------|----|
| 2.4   | Starting DSV401 R3(SMART VISION)                    | 23 |
| 2.3.8 | PC hardware failure / trouble shooting              | 22 |
| 2.3.7 | License transfer                                    | 21 |
| 2.3.6 | Demo mode                                           | 19 |
| 2.3.5 | Missing license component                           | 19 |
| 2.3.4 | Entering the license key                            | 19 |
| 2.3.3 | Requesting a license key                            | 16 |
| 2.3.2 | Licensing dialog                                    | 14 |
| 2.3.1 | Licensing procedure                                 | 13 |
| 2.3   | Licensing                                           | 13 |
| 2.2.9 | Uninstall DSV401 R3 (SMART VISION)                  | 12 |
| 2.2.8 | DTM Installation                                    | 12 |
| 2.2.7 | Configuration of Communication                      | 11 |
| 2.2.6 | Communication Driver / Install Default Project      | 10 |
| 2.2.5 | GNU preprocessor installation                       | 9  |
| 2.2.4 | Target Path / Program Folder                        | 9  |
|       | driver                                              |    |
| 223   | Scope of installation DSV401 R3(SMART VISION) DTM & |    |
| 222   | Upgrading (loading a new software version)          | 8  |
| 221   | First installation                                  | 8  |
| 2.2   | Installing DSV401 R3 (SMART VISION)                 |    |
| 2.1.2 | Basic requirements for HART communication           | 7  |
| 2.1.1 | Minimum equipment                                   | 7  |

| 3 | Introduction25 |                                               |    |
|---|----------------|-----------------------------------------------|----|
|   | 3.1            | Application Goal                              |    |
|   | 3.2            | Main applications of DSV401 R3 (SMART VISION) | 27 |
|   | 3.3            | Functionality / Special Features              |    |
|   | 3.3.1          | Management                                    |    |

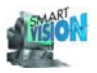

| 3.3.2  | Parameterization                                   |           |
|--------|----------------------------------------------------|-----------|
| 3.3.3  | Online display of measuring and status information |           |
| 3.3.4  | Archiving                                          |           |
| 3.3.5  | Documentation                                      | 29<br>20  |
| 0.0.0  |                                                    |           |
| 3.4    | Communication Interface / Hardware                 | <b>30</b> |
| 3.4.1  | FSK 0600 Baud                                      |           |
| 343    | FSK 600 Baud                                       |           |
| 3.4.4  | PROFIBUS                                           |           |
| 3.4.5  | FOUNDATION Fieldbus                                |           |
| 3.5    | Connect Devices                                    |           |
| 3.6    | LKS Adapter                                        |           |
| 3.6.1  | General information                                |           |
| 3.6.2  | Wiring                                             | 32        |
| 3.6.3  | Procedure                                          | 32        |
| 3.7    | FSK Modem                                          | 33        |
| 3.7.1  | General information                                | 33        |
| 3.7.2  | Wiring                                             | 33        |
| 3.7.3  | Procedure                                          | 33        |
| 3.8    | PROFIBUS DP-Adapter                                | 34        |
| 3.8.1  | Function of PROFIBUS                               | 34        |
| 3.8.2  | Wiring                                             |           |
| 3.8.3  | Procedure                                          |           |
| 3.9    | FOUNDATION Fieldbus-H1 Adapter                     | 35        |
| 3.9.1  | Function of FOUNDATION Fieldbus                    |           |
| 3.9.2  | Wiring                                             |           |
| 3.9.3  | Procedure                                          |           |
| 3.10   | FDT Concept                                        |           |
| 3.10.1 | Device Type Manager (DTM)                          |           |

\_\_\_\_\_

# 4 Software Operation Method ......37

| 4.1    | Notes for the Operator                             | 38 |
|--------|----------------------------------------------------|----|
| 4.1.1  | Visual guidance in DSV401 R3(SMART VISION) Help    | 38 |
| 4.1.2  | Operating standards in DSV401 R3(SMART VISION)     | 38 |
| 4.1.3  | Different operation of integrated devices and DTMs | 38 |
| 4.1.4  | Keyboard operation                                 | 40 |
| 4.1.5  | Function keys                                      | 40 |
| 4.1.6  | Menus                                              | 40 |
| 4.1.7  | Help                                               | 41 |
| 4.1.8  | Menu line                                          | 41 |
| 4.1.9  | Help on field instruments                          | 42 |
| 4.1.10 | Device data window                                 | 42 |
| 4.1.11 | Status line                                        | 42 |
|        |                                                    |    |

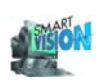

| 4.2    | Projects, Create                                    | .43               |
|--------|-----------------------------------------------------|-------------------|
| 4.2.1  | Create a new project                                | .43               |
| 4.2.2  | Load an existing project                            | .44               |
| 4.2.3  | Save a project                                      | .45               |
| 4.2.4  | Edit a project                                      | . 45              |
| 4.2.5  | Change a project name                               | . 45              |
| 4.2.6  | Print a project                                     | .45               |
| 4.2.7  | Close a project and DSV401 R3(SMART VISION)         | .46               |
| 4.3    | Project Editor                                      | . 47              |
| 4.3.1  | Device List                                         | . 48              |
| 4.3.2  | Device List – IBM PC                                | .48               |
| 4.3.3  | Device List - HART 5.1 (Standard)                   | .49               |
| 4.3.4  | Device list – FSK 600 Baud/TSxxx/V1715x(Contrans I) | .49               |
| 4.3.5  | Device List - FSK HART 9600 Baud/CONTRAC            | . 50              |
| 4.3.6  | Device list PROFIBUS / FOUNDATION Fieldbus          | . 50              |
| 4.3.7  | Additional device lists                             | . 50              |
| 4.3.8  | Add DTM to the device list                          | 50                |
| 4.3.9  | Insert elements                                     | 51                |
| 4.3.10 | Configure elements                                  | 52                |
| 4.3.11 | Move elements.                                      | 52                |
| 4 3 12 | Delete elements                                     | 52                |
| 4.3.13 | Names, addresses, channels (general)                | 52                |
| 4 3 14 | Change Names / Descriptor                           | 54                |
| 4 3 15 | Automatic naming                                    | 55                |
| 4 3 16 | Set addresses                                       | 55                |
| 4 3 17 | Set addresses automatically / Enumerate devices     | 56                |
| 4.3.18 | Keyboard operation                                  | . 56              |
| 4.4    | Project Manager                                     | 57                |
| 441    | Context menu                                        | 58                |
| 442    | Selecting element                                   | 58                |
| 443    | Detail information                                  | 58                |
| 4 4 4  | Status of elements / field instruments              | 58                |
| 445    | Structure of project entry                          | 59                |
| 4.5    | Communication / Conver                              | 60                |
| 4.3    | Connect                                             | . <b>00</b><br>60 |
| 4.5.1  | Connection acttings / message filter HAPT           | 61                |
| 4.5.2  | Disconnect                                          | 62                |
| 4.5.5  |                                                     | . 05              |
| 4.6    | CServer HART                                        | . 64              |
| 4.6.1  | Diagnostics                                         | . 65              |
| 4.6.2  | Parameters                                          | . 66              |
| 4.6.3  | Events                                              | .67               |
| 4.6.4  | Live list                                           | 68                |
| 4.6.5  | Set address / name                                  | . 70              |
| 4.6.6  | Options                                             | .71               |
| 4.6.7  | Device address not unique                           | .72               |
| 4.6.8  | Integrate device type                               | . 72              |
| 4.6.9  | Integrate tag name / device description             | . 73              |

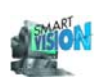

| 4.7            | CServer PROFIBUS                                                 | 74           |
|----------------|------------------------------------------------------------------|--------------|
| 4.7.1          | Diagnostics                                                      | 75           |
| 4.7.2          | Parameters                                                       | 76           |
| 4.7.3          | Events                                                           | 77           |
| 4.7.4          | Live list                                                        | 78           |
| 4.7.5          | Set address                                                      | /9           |
| 4.7.0          |                                                                  | 01           |
| 4.8            | CServer FOUNDATION Fieldbus                                      | 82           |
| 4.0.1          | Diagnostics                                                      | دە<br>مو     |
| 4.0.2          | Port                                                             | 04<br>84     |
| 4.8.2.2        | Dime Master- / Basic Info. System Management Info                | 04           |
| 4.8.3          | Events                                                           | 86           |
| 4.8.4          | Live list                                                        | 87           |
| 4.8.5          | Set address                                                      | 88           |
| 4.8.6          | Options                                                          | 90           |
| 4.9            | Interface Settings for FSK 600 Baud/TSxxx/V1715x<br>(Contrans I) | 91           |
| 4.10           | Set Address / Name                                               | 92           |
| 4.11           | Search Devices / Device List                                     | 93           |
| 4 12           | Device Type Recognition                                          | 94           |
| 4.12.1         | HART Universal Module                                            | 94           |
| 4.13           | Display / Log Measurement Values                                 | 98           |
| 4.13.1         | Display Values / Analog monitor                                  | 98           |
| 4.13.2         | Large monitor / large digital indicator                          | . 100        |
| 4.13.3         | Needle meter                                                     | . 101        |
| 4.13.4         |                                                                  | . 101        |
| 4.14           | Device Data, Display / Modify                                    | .102         |
| 4.14.1         | Integrated field instruments                                     | . 102        |
| 4.15           | Diagnostics                                                      | .104         |
| 4.15.1         | Diagnostic function of the communication drivers                 | . 104        |
| 4.15.2         | HAR I diagnostics                                                | 104          |
| 4.15.2.1       | Device specific diagnestics HAPT Universal                       | 100          |
| 4 15 3         | Device-specific diagnostics                                      | 107          |
| 4 16           | Simulation                                                       | 110          |
| 4.10           | Simulation for integrated HART instruments                       | 110          |
| 4.10.1         | Dragone Cotting                                                  |              |
| 4.17<br>/ 17 1 | Project manager always visible                                   | .112         |
|                | Operating Mode - Standard SMART VISION                           | . 112<br>113 |
| 4 17 3         | Operation Mode – EDT 1 2                                         | 113          |
| 4.17.4         | Password protection                                              | . 114        |
| 4.18           | Printer settings                                                 | . 115        |
|                |                                                                  |              |

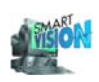

| 5 | Appendix110 |                           |     |
|---|-------------|---------------------------|-----|
|   | 5.1         | Supplementary Information | 117 |
|   | 5.2         | Problem Solving           |     |
|   | 5.3         | Contacts                  |     |
|   | 5.4         | Hotline                   |     |

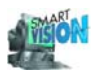

# 1 About this Manual

\_\_\_\_\_

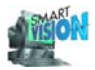

### 1.1 General Safety Information

Symbol Meaning

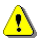

Warnings/cautions, which must be observed!

Please read this document carefully before commissioning!

For clarity reasons this document does not contain all detail information about this product and it does therefore not consider all conceivable operational conditions.

If you require further information or should you encounter problems that are not dealt with in detail here, please contact the manufacturer. We would like to emphasize that the contents of this manual are not a part of an earlier or existing agreement, warranty or a legal provision, nor are they intended to be an alteration thereof.

All liabilities on behalf of ABB Automation Products GmbH are listed in the purchase contract which also contains the complete and sole warranty terms. The contractual terms of warranty are not restricted or extended by any statements made in this document.

Only qualified and authorized personnel are permitted to commission this tool.

Furthermore, you must observe:

- The relevant safety precautions for setting up and operating electrical equipment, such as the Equipment Safety Law.
- The relevant norms such as DIN 31 000 / VDE 1000.
- The regulations and guidelines concerning explosion protection, provided that explosion protected devices are installed.

For this reason, you must be aware of the fact that improper use of this equipment can cause serious bodily injury and / or material damage.

The regulations, norms, guidelines and laws referred to this operating manual apply in the Federal Republic of Germany. When using the transmitter in other countries, observe the relevant national regulations.

The designations in this document and the shown or mentioned products are not specially marked concerning trademark right.

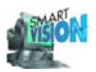

# 1.2 From installation to parameterization - a procedure in twelve steps

These brief instructions describe all necessary steps from DSV401 R3 (SMART VISION) installation over connection setup to DTM startup.

The example is based on a DTM with standard menu entries. Basically, the procedure will be the same for all other device types. However, the operating steps may need to be adapted to the respective case.

- 1 Check the hardware requirements (ch. 2.1, pg. 7).
- 2 Install DSV401 R3 (SMART VISION) (ch. 2.2, pg. 8).
- 3 If required, install additional DTMs (ch. 2.5, pg. 24).

This step is only necessary if the respective DTM has not yet been installed with the DSV401 R3 (SMART VISION) standard installation.

- 4 Install the communication interfaces / hardware (ch. 3.4, pg. 30).
- 5 Connect the device (ch. 3.5, pg. 31)
  - HART (ch. 3.6, pg. 32 and ch. 3.7, pg. 33).
  - PROFIBUS (ch. 3.8, pg. 34).
  - FOUNDATION Fieldbus (ch. 3.9, pg. 35).

For details about the installation of ABB field devices and network components see the following website:

http://www.abb.com/instrumentation

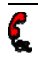

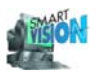

6 Create a project (ch. 4.2, pg. 43). Start DSV401 R3 (SMART VISION) and start the Project Editor via Project Edit. Left-click (with the mouse) on the first symbol of the project (left, Host: IBM PC). Check. Is the appropriate communication interface available under "Host: IBM PC" (e.g. "PROFIBUS..." for a PROFIBUS device)? If required select the appropriate communication interface from the device list on the right hand side, drag it to the left, and drop it on the Host

Leave the Project Manager via Back to Project Manager

- 7 Find a bus device (ch. 4.11, pg. 93).
  - HART (ch. 4.6.4, pg. 68).
  - . PROFIBUS (ch. 4.7.4, pg. 78).
  - FOUNDATION Fieldbus (ch. 4.8.4, pg. 87).

Left-click with the mouse on the communication interface (e.g. "PROFIBUS C000: [1] ...").

Then right-click and Search Device.

DSV401 R3 (SMART VISION) will search for all devices con-Note: nected to that communication interface.

Check: Have all connected devices been found (listed in the CServer under bus devices)?

No device found:

Check the hardware connection (step 4).

Not all devices found:

Was the same bus address assigned to two nodes? Is the hardware connected properly (power supply?).

- 8 Note down the addresses of all bus devices found
- 9 Implement the devices in the project (ch. 4.3.8, pg. 52).

Start the Project Editor via Project Edit. Left-click on the communication driver (e.g. "PROFIBUS C000: [1] ...") in the project. Is the required DTM listed in the device list?

Check.

If required, update the device list in the Project Manager (select Project Update Device List) or close DSV401 R3 (SMART VISION) and install the DTM (step 3).

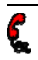

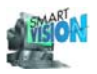

Select the DTM from the device list, drag it to the communication driver in the project and drop it. Left-click on the device and Edit\_Address / Name to set the (PROFIBUS) address (see step 8) of the device.

If necessary configure device via Edit\_<device name>\_Configure (ch. 4.3.10, pg. 52). Project\_Back to Project Manager to exit the Project Editor.

**10** Connect the device (ch. 4.5.1, pg. 60).

Left-click on the device.

Right-click and Connect.

Note:

The device entry in the project should be black and bold-faced. If it is displayed in red, a communication error has occurred. If required repeat step 7 and check the addresses. For details refer to: Diagnostics and Event List in the CServer.

11 Initialize / start the DTM (ch. 4.1.3, pg. 38)

Note:

Some DTMs must be initialized before you can open their GUI. This step is only required for those DTMs.

Left-click on the device. Right-click and More.... Dialog "Load data set" *Cancel* (not needed for this example).

12 Start the GUI.

Left-click on the device. Right-click and Edit.

Note:

The context menus and the GUI of the DTMs called by rightclicking on the device are device-specific. Refer to the respective user manuals for details about the available commands (Edit, View, etc.)

The GUI can also be started without setting up a connection to the device. In this case, only offline parameters can be set and saved.

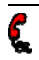

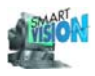

# 2 Installation and Program Start

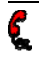

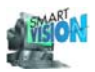

### 2.1 PC / Notebook Requirements

Before installing DSV401 R3 (SMART VISION) make sure that the PC or the notebook matches the following requirements:

#### 2.1.1 Minimum equipment

- Intel-Pentium III Processor 450 MHz or compatible.
- 256 MB RAM.
- 300 MB free hard drive space.
- MS Windows 2000 / XP.
- Microsoft Internet Explorer 5.0.
- Adobe Acrobat Reader (latest rev.)
- Unrestricted administrator authorization.

DSV401(SMART VISION) is released for MS-Windows 2000 and XP(Home / Professional) for a PC / Notebook installation (no server- / network installation).

#### 2.1.2 Basic requirements for HART communication

DE-activate the FiFo-IC.

- -> Start -> Settings -> Control Panel -> System -> Hardware -> Device Manager
- ->Ports -> Double-click on the concerned COM port -> Port Settings -> Advanced
- -> unmark the check box for the FiFo buffer. Finally re-boot your computer

If necessary, please contact your system administrator to verify / change the device settings in question.

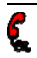

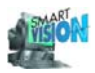

# 2.2 Installing DSV401 R3 (SMART VISION)

#### 2.2.1 First installation

- 1. Carefully read 3KDE631114R3901\_Supplement-Info-Tool\_DSV4xx\_SMART-VISION.pdf. If possible print it. The file may contain important information about changes or extensions.
- Make sure that the PC / Notebook requirements (ch. 2.1, pg. 7) are met. We strongly recommend to run a defragmentation program on the selected drive where DSV401 R3 (SMART VISION) is installed before the installation starts.
- 3. Start Windows and log in with administrator rights. If Windows was running already close all Windows applications (programs).
- 4. Insert the DSV401 R3 (SMART VISION) CD.
- Start the installation via the path:<CD-drive>:\Disk1\Setup.exe. Follow the set-up instructions.
- 6. Then follow the installation instructions.

For details refer to the following chapters:

| Upgrading (loading a new software version          | 8                                                                                                    |
|----------------------------------------------------|----------------------------------------------------------------------------------------------------|
| Scope of installation DSV401 R3(SMART VISION), DTM | 8                                                                                                    |
| Target Path / Program Folder                       | 9                                                                                                    |
| GNU preprocessor installation                      | 9                                                                                                    |
| Communication Driver                               | 10                                                                                                    |
| Configuration                                      | 11                                                                                                    |
| DTM Installation                                   | 12                                                                                                    |
| Licensing                                          |                                                                                                    |
| Starting                                           |                                                                                                    |
|                                                    | Upgrading (loading a new software version<br>Scope of installation DSV401 R3(SMART VISION), DTM<br>Target Path / Program Folder<br>GNU preprocessor installation<br>Communication Driver<br>Configuration<br>DTM Installation<br>Licensing<br>Starting |

#### 2.2.2 Upgrading (loading a new software version)

Proceed as described for the first installation.

Existing projects will not be deleted and can be read by this new version later on.

#### 2.2.3 Scope of installation DSV401 R3(SMART VISION), DTM & driver

The DSV401 R3(SMART VISION) setup installs also all ABB DTM/DMAs and your selected drivers, which are part of the CD / \*.zip file.

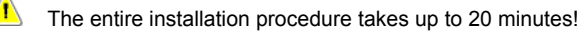

Upon completion of the DSV401 R3 (SMART VISION) installation the setup of all DTM / DMA and drivers starts automatically.

Canceling this setup has no effect on the DSV401 R3 (SMART VISION) setup.

It is also possible to install non-ABB DTM individually later.

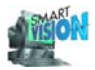

A

Some DTM setup assistants demand for a PC restart. If you want to install several DTMs you can (mostly) continue the setup procedure and re-boot the system once you are finished. However, booting your PC is important to activate the new settings. <u>Do not forget the final booting!</u>

#### 2.2.4 Target Path / Program Folder

The DSV401 R3(SMART VISION) installation procedure usually overwrites a possibly existing, older version. If you want to use this older version (SMART VISION  $\leq$  3.99) in parallel to the new version, select a separate folder for DSV401 R3(SMART VISION). Furthermore rename the default installation folder (e. g. to "DSV401 R3(SMART VISION)").

Do not install two SMART VISION tools of rev 4.00 or higher on one PC in parallel!

#### 2.2.5 GNU preprocessor installation

| GNU Preprocessor Installation                                                                                                    |
|----------------------------------------------------------------------------------------------------|
| Please read the following information carefully                                                                                                    |
| The product SMART VISION 4.01 uses the GNU C-Preprocessor.                                                                                                    |
| This C-Preprocessor is NOT part of the product SMART VISION 4.01.                                                                                                    |
| The C-Preprocessor is shipped under the following license conditions<br>only. For more information, please see www.gnu.org.<br>For installation and correct use of the product SMART VISION 4.01<br>you have to install the C-Preprocessor and therefore to accept<br>the following license conditions. |
|                                                                                                    |
|                                                                                                    |
| Do you accept?                                                                                                    |
| <u>&lt;</u> Zurück <u>J</u> a <u>N</u> ein                                                                                                    |

GNU Preprocessor Installation

DSV401 R3 (SMART VISION) uses GNU software to optimize the program code. We recommend to accept the license conditions, since there are no financial demands. The GNU software is required for a proper operation of the DSV401 R3 (SMART VISION) program.

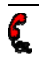

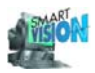

#### 2.2.6 Communication Driver / Install Default Project

Selection of a proper communication driver. An "n of 3" selection is possible.

The procedure installs the standard HART RS 232C communication driver for ABB LKSand FSK-Adapter!

| Select Drivers to Install |                                                                                                    | × |
|---------------------------|----------------------------------------------------------------------------------------------------|---|
|                           | Please select all needed drivers you want to use in one of your projects.    HART 5.1 (Standard) with ifak (is HRT) USB   PROFIBUS with ifak (is Pro)  PROFIBUS with Softing (PB-IF-03) |   |
|                           | < Back Next > Cancel                                                                                                    |   |

Communication driver installation

It is possible to install the communication driver separately or later.

Selection of a default-project. It contains the basic project settings. This allows to reduce the following editing effort.

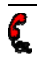

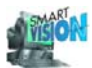

| New Project with Communication Interface for |                                                                                                    |  |
|----------------------------------------------|----------------------------------------------------------------------------------------------------|--|
|                                              | <ul> <li>Please select the communication interface for your default project. The project can be adapted or changed at any time later on.</li> <li>HART 5.1 (Standard)</li> <li>FSK 9600 Baud, CONTRAC</li> <li>FSK 600 Baud, TSxxx, V1715x (Contrans I)</li> <li>PROFIBUS with ifak (is Pro)</li> <li>PROFIBUS with Softing (PB-IF-03)</li> <li>FOUNDATION Fieldbus with NI Components</li> </ul> |  |
|                                              | < Back Next > Cancel                                                                                                    |  |

Default project with appropriate communication drivers

The name of the default project depends on the selected communication interface and the project file may exist due to a previous installation.

| Copying | default project 🛛 🔀                                                  |
|---------|----------------------------------------------------------------------|
| ?       | The destination file pb_ispro.prj already exists.<br>Overwrite file? |
|         | Yes No                                                               |

Project already exists

| Yes | The existing file will be replaced by the new default file. <u>All</u> changes made before to this project will be lost. |
|-----|----------------------------------------------------------------------------------------------------|
| No  | There will be no (new) default project. DSV401 R3 (SMART VI-<br>SION) will use the previous file.                        |

#### See also:

| 4.2.5 Change a project name | 4 | 5 |
|-----------------------------|---|---|
|-----------------------------|---|---|

#### 2.2.7 Configuration of Communication

The newly installed communication driver require a basic configuration before they are used by DSV401 R3(SMART VISION).

HART 5.1 (Standard) with ifak (is HRT) USB

Select Windows Start\_ifak system\_is HRT Multidriver \_is HRT Configurator!

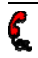

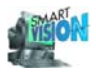

PROFIBUS with ifak (is Pro)

PROFIBUS with Softing (PB-IF-03)

Select Windows Start\_ifak system\_is Pro Multidriver\_is Pro Configurator!

Select Windows Start\_Programme\_PROFIBUS \_Runtime System\_Driver Configuration!

Some drivers loose their setting when they are updated or reinstalled. This usually happens with communication drivers that support several hardware configurations. The respective driver/adapter needs to be reconfigured in this case:

Refer to the adapter manufacturers' manuals for configuration details.

#### 2.2.8 DTM Installation

The ABB-DTM-installation is an automatic part of the DSV401 R3(SMART VISION) installation.

1 The following question may occur during a DTM update:

"Overwrite the write protected file?"

Confirm always with "Yes".

#### 2.2.9 Uninstall DSV401 R3 (SMART VISION)

To remove DSV401 R3 (SMART VISION) use the uninstall routines of the Windows operating system:

Start\_Settings\_Control Panel\_Add/Remove Programs\_Install/Uninstall.

In any case begin with the de-installation of the DTMs (ch. 3.10.1, pg. 36).

- Firstly uninstall all DTMs / DMAs (do not uninstall the "ABB DTM LIBRARY"), beginning with: 600T, ABB Engineer IT DTM\*, Engineer IT DTM\*, ABB Engineer IT DMA\*, ABB DTM\* and DTM\*.
- 2. Then uninstall "ABB DSV4.01"
- 3. and finally "DTM Library Patch" first, then "ABB DTM LIBRARY" and "SV4License".
- Delete the related folder ..\SMART\_VISION\\*.\* under <drive>:\Program Files\.
- 5. Reboot your computer!

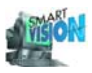

## 2.3 Licensing

Start of the licensing procedure:

1. Once DSV401 R3 (SMART VISION) installation is finished:

| Product Registration |                                                                                                    | ×  |
|----------------------|----------------------------------------------------------------------------------------------------|----|
|                      | SMART VISION will run without registration 90 days in<br>Demo-Mode<br>Would you like to register now ?<br>Register Now<br>Run in 90 day Demo-Mode |    |
|                      | < Back. Next > Cance                                                                                                    | el |

2. Within the 90 day demo-mode: From DSV401 R3(SMART VISION) application

| ,                                 | ,                        | ••                                                         |          |
|-----------------------------------|--------------------------|------------------------------------------------------------|----------|
| 😋 SHADT VICION (VOLA DE           | 2103) Z Die Teel Die 549 | . JC YEROGRAM FILESYSMART VISIOUVEROJEKTY <sub>E</sub> LET |          |
| <u>Emject Device Entions Exit</u> |                          |                                                            |          |
| Project [F2] Monitor (F3)         | <u>C</u> ontents         | F5] Next Wind (F6)                                         | Ì        |
|                                   | Search For Help on       |                                                            | <u> </u> |
|                                   |                          |                                                            |          |
|                                   | About SMART VISION       |                                                            |          |
| I                                 |                          | <b>-</b>                                                   |          |
| Help Register!                    | opens                    | s the licensing dialog                                     |          |

Alternatively open the dialog in MS Windows via Start\_Programs\_SMART VISION\_Register!

 After expiry of 90 days demo-mode: Only via MS Windows dialog Start\_Programs\_SMART VISION\_Register!

#### 2.3.1 Licensing procedure

The licensing procedure requires unrestricted administrator authorization for the user. DSV401 R3 (SMART VISION) requires a valid license key for permanent use.

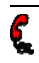

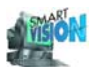

The licensing procedure assigns the protected software DSV401 R3 (SMART VISION) to a specific hardware (e.g. notebook, PC). Since usually the hardware is not yet known at the time when the software is delivered, the assignment is made when the software is installed. This creates a request key which uniquely assigns the software version to a specific hardware. In conjunction with the respective order the request key becomes a valid license key.

Due to this procedure, the license keys are not yet available in the installation phase. In these cases, the software will start up in demo mode (see ch. 2.3.6, pg. 19).

Licensing is possible at any time.(2.3.3, pg. 16)

#### 2.3.2 Licensing dialog

The licensing dialog box is called:

- automatically at the end of the setup procedure
- from the Windows OS: Start\_Program\_SMART VISION\_Register!
- from Windows via DSV401 R3(SMART VISION): Help\_Register!
- via the buttons of the nag boxes in demo mode (ch. 2.3.6, pg. 19): Register!.

In the first two cases the dialog always refers to all license components (currently only for DSV401 R3(SMART VISION), in the last two cases only to the license component from which the dialog is started.

| Licensing           |                      |
|---------------------|----------------------|
| 2                   |                      |
| - License component | License type         |
|                     | P Baxe               |
|                     | Den et her           |
|                     | DB2A686 157988 1 0 1 |
|                     | ,<br>Licerse key     |
|                     |                      |
|                     | License transfer     |
| ,                   |                      |
| Order form          | <u>Cancel</u>        |

Licensing dialog box

License component

Select the component to be licensed from the left frame in the window. A license component is for example "ABB Automation Products SV4.01" for DSV401 R3(SMART VISION) (see also ch. 2.3.5, pg. 19)

The license type, the request and license key and the license key transfer always refer to the selected component.

You can subsequently make the settings for several license components and then save/take over the changes or additions altogether (*Order form... / OK*).

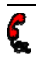

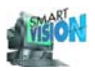

| License type    | The license components always include a <i>Base</i> license type. It provides the basic functions and, if applicable, additional modules for extending the functions. Although these can be licensed separately, they also require a valid <i>Base</i> license type (valid license, or validation period of demo version not yet expired). |
|-----------------|----------------------------------------------------------------------------------------------------|
|                 | Already licensed<br>The functions coupled to this license type are available for<br>an unlimited time.                                                                                                    |
|                 | <ul> <li>Selected for licensing.</li> <li>The appropriate license key can be ordered now (ch. 2.3.3, pg. 16).</li> <li>The functions coupled to the license type are available when the appropriate license key is entered, or in demo mode, if the validation period is not yet expired (ch. 2.3.6, pg. 19).</li> </ul>                   |
|                 | <ul> <li>Not licensed and not selected.</li> <li>The functions of the license type can only be used as long as the validation period of the demo version (ch. 2.3.6, pg. 19) is not yet expired.</li> </ul>                                                                                                    |
| Description     | Provides additional information about the selected license compo-<br>nent. The button is only displayed when additional information for<br>the license component is available, e.g. if several license types<br>exist for a license component.                                                                                             |
| Request key     | The request key cannot be edited. It is automatically created in the setup phase and is required for requesting the license key (ch. 2.3.3, pg. 16). The request key is made up of information about the used hardware and the component to be licensed.                                                                                   |
| License key     | Enter the license key <u>for the selected license component</u> . Re-<br>questing a license key: Chapter 2.3.3, pg. 16.                                                                                                    |
| Create          | Creates a file with information for unambiguous identification of<br>the PC hardware. The file is only needed if an already existing li-<br>cense is to be imported on the respective PC (see chapter 2.3.7,<br>pg. 21).                                                                                                    |
| Import / Export | Licenses can be imported from ( <i>Import</i> ) or exported to ( <i>Export</i> ) other PCs (see chapter 2.3.7, pg. 21).                                                                                                    |
| Order form      | Opens the order form. The button is only enabled when at least one license component has been selected for licensing (see <i>License type</i> ). Ordering procedure: see chapter 2.3.3, pg. 16.                                                                                                    |
| Cancel          | <u>All</u> additions and changes regarding licensing are rejected. After cancellation the setup procedure is terminated properly, or is continued when called up again at a later time with the step prior to cancellation.                                                                                                    |
| ОК              | All changes and additions regarding licensing, e.g. new license keys, are saved. The setup procedure is terminated properly, or is                                                                                                    |

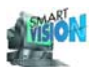

continued when called up again at a later time with the step prior to calling up.

#### 2.3.3 Requesting a license key

Refer to chapter 2.3.2, pg. 14 for details about steps 1 to 5.

- 1. Open the licensing dialog.
- 2. Select a license component.
- 3. Select the license types to be licensed.
- 4. If required repeat steps 2 and 3.
- 5. Call up the Order form ... .

#### 6. Enter customer data:

Important: Read the instructions regarding the order number!

Enter (optionally):

| Address                | For new customers (no APR customer number available yet, see explanations below) this address may be used as invoicing address.                                                                                                    |
|------------------------|----------------------------------------------------------------------------------------------------|
| Phone, e-mail,         | Help us to improve our service.<br>When requesting the license key by e-mail we will send the key<br>directly to that e-mail address.                                                                                                    |
| Delivery address       | Alternatively, the license key can be sent to the address specified here.                                                                                                    |
| Product data / vendor  |                                                                                                    |
|                        | These product-specific data will be generated and entered<br>automatically, based on the settings made in the licensing<br>dialog.<br>This request may appear several times if you should order<br>license keys for license components from different vendors. If<br>required, separate orders / requests will be created.                                                                                              |
| ABB customer number    | This number ensures that existing agreements can be consid-<br>ered directly. Improves and accelerates the handling of your<br>order                                                                                                    |
| ABB order confirmation | There are several possibilities:                                                                                                    |
| number                 | <ul> <li>A license has already been ordered with the CD, but<br/>no license key has been requested / delivered so far.<br/>In this case it is absolutely necessary to enter the or-<br/>der number (see back of the CD case). The license<br/>key will be delivered free of charge then.<br/>If you have several order numbers from one vendor<br/>please fill these in manually (in the print-out or in the</li> </ul> |

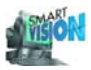

|             | header of your e-mail), or order the licenses sepa-<br>rately for each individual order.                                                                                                    |
|-------------|----------------------------------------------------------------------------------------------------|
|             | <ul> <li><u>No license ordered yet (= no order number on your CD case)</u>:<br/>Leave the field empty. When requesting the license key an order will be set off, with the specified conditions.</li> </ul>                                                                                                    |
|             | <ul> <li>Some licenses were already ordered earlier, some are to be ordered now:<br/>In this case it is absolutely necessary to enter the order number (see back of the CD case). The license keys for all license components/license types requested with the said order will be delivered free of charge.<br/>If you have several order numbers from one vendor please fill these in manually (in the printout or in the header of your e-mail), or order the licenses separately for each individual order.<br/>All other license requests (i.e. those for which no item exists in the said order) will be handled as orders.</li> </ul> |
|             | Get the currently valid prices from your local ABB sales representative.                                                                                                    |
|             | See the web site <u>www.abb.com/instrumentation</u> for license use<br>and general conditions for software 3KDE631001R2501<br>→ Device Management and Fieldbus<br>→ Device Management Tool<br>→ Downloads                                                                                                    |
| Product     | Unambiguous product name for the license component.                                                                                                    |
| Version     | Product version.                                                                                                    |
| Request key | Required to generate a unique license key coupled to the installation hardware.                                                                                                    |
| Of company: | Provides the products specified under product data / vendor.                                                                                                    |

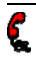

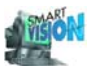

Print Order

Mail Order

7. Send off the order / request. There are alternative ways to order:

Please sign the printout legally binding and send it by mail or fax to the address printed on the order form.

The standard printer of the operating system will be used.

Instead of signing you need to confirm the request / order a second time by clicking on the button.

| 7/5/01<br>Data |                      |  |
|----------------|----------------------|--|
| Send order     | OK Cancel            |  |
| Print Order    | Mal Order Gopy Order |  |

The order will then be transmitted automatically as an plain text e-mail to the installed mail server. After this the following message should be displayed:

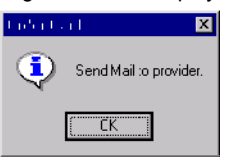

Exclusively use the following email address for the license request:

#### mailto:Licensing.DEAPR@de.abb.com

| Copy Order | Copies the ordering data into an empty text document (Micro-<br>soft editor).<br>If the transmission to the mail server should fail or no printer is<br>connected, it is also possible to transmit the file contents<br>manually by using an alternative mail system.            |
|------------|----------------------------------------------------------------------------------------------------|
| By phone   | Use the phone number specified under "From company".<br>This way of ordering is recommended if licenses have already<br>been ordered (and maybe even paid), the validity time of a<br>demo version has expired, and a request by mail or e-mail<br>would not arrive in due time. |

Upon reception of your order we will send you a reception note and the license key. In case of a subsequent delivery (order has already been received, see explanations above) you will receive the license key free of charge.

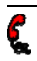

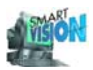

#### 2.3.4 Entering the license key

The license key has to be entered in the licensing dialog box (see ch. 2.3.2, pg. 14). Every license key only fits for the specified hardware with which the request key was created and the respective license component.

#### See also:

#### 2.3.5 Missing license component

Possible reasons for a missing license component (currently "ABB Automation Products SV4.01" for DSV401 R3 (SMART VISION)) which is not included in the licensing dialog (see ch.2.3.2, pg. 14) are:

- The licensing dialog has been called from the menu of a license component, e.g. Help\_Register! or from a user dialog related to this component. In these two cases only the information / interactions relevant for this specific component is displayed.
- The wanted component has not been installed. In this case the component is also
  missing in the license component list of the license dialog.
- The respective component cannot be licensed. Usually, the component is listed in the device list (see ch. 4.3.1, pg. 48) of DSV401 R3 (SMART VISION) then. Such a component is either already included in DSV401 R3 (SMART VISION), not license protected or does not require a license key.

#### 2.3.6 Demo mode

You can test the license component (currently "ABB Automation Products SV4.01" for DSV401 R3 (SMART VISION)) with its full functionality within an evaluation period of 90 days. The evaluation period begins at the first start of the license component. The demo mode is not yet activate only by installing the license component.

When running in demo mode, the license component will behave like a fully licensed version.

Between the 31st and 90th day of the evaluation period a "nag box" with a reminder indicating the remaining days will pop up upon each start of the license component, and you will be requested to register (= order a license). The same nag box will appear when an unlicensed function is called.

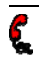

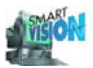

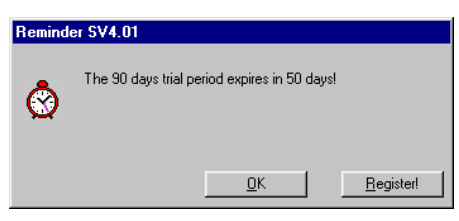

Nag box

L Upon expiry of the 90 days evaluation period all license components (currently "ABB Automation Products SV4.01" for DSV401 R3(SMART VISION)) that have not yet been licensed, or individual license types (i.e. functional extensions of a license component) will no longer be operational (except for the licensing module). Therefore, it is recommended to order the license key(s) directly upon reception of the license component(s).

| Hint SV4 | l.01                                                                             |
|----------|----------------------------------------------------------------------------------|
| ⚠        | The 90 days trial period has expired.<br>The component is no longer operational. |
|          | <u>D</u> K <u>B</u> egister!                                                     |

Evaluation period expired

The evaluation period counter cannot be reset. None of the following actions will reset the counter.

- . Re-installation of the same license component.
- Resetting the date of the operating system. .

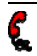

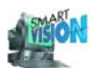

#### 2.3.7 License transfer

Transferring the license to another hardware (PC, notebook).

| Step               | Source system                                                                                                    | Target system                                                                                                    |
|--------------------|----------------------------------------------------------------------------------------------------|----------------------------------------------------------------------------------------------------|
| Presupposition     | The license component (ch. 2.3.2, pg. 14) has been installed properly, the licensing dialog (ch. 2.3.2, pg. 14) has been opened, and the license component (currently "ABB Automation Products SV4.01" for DSV401 R3(SMART VISION)) has been selected. Note that the same version of the license component must exist on the source and target system. |                                                                                                    |
| Initial situation  | Already licensed.                                                                                                    | Not yet licensed.<br>(Can be run in demo mode.)                                                                                                    |
| 1. Cre <u>a</u> te |                                                                                                    | Create generates a file with<br>system information, <u>for in-</u><br><u>stance</u> License. If.<br>This file is usually (default<br>setting) saved under<br>"C:\Programs\ Common files\<br>SV4Controls".<br><u>Transfer the file (License.If) to</u><br><u>any directory of the source</u><br><u>system.</u> |
| 2. Export          | Export opens a file dialog<br>window. <u>Choose the file pro-<br/>vided with step 1 (License.If).</u><br>Open (in file dialog window)<br>writes the valid license to that<br>file.<br><u>Transfer the file (License.If)</u><br>back to the original directory of<br>the target system.                                                                 |                                                                                                    |
| 3. <u>I</u> npart  |                                                                                                    | Import opens a file dialog<br>window. <u>Choose the file pro-</u><br>vided with step 2 (License.If).<br>Open imports the license.                                                                                                    |
| Final situation    | Not licensed.<br>Not operational!                                                                                                    | Licensed.                                                                                                    |

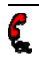

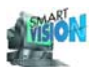

| 2.3.8 PC hardware failure / trouble shooting |                                                                                                    |  |
|----------------------------------------------|----------------------------------------------------------------------------------------------------|--|
| Problem                                      | Solution                                                                                                    |  |
| Defective motherboard                        | <ol> <li>Replace the motherboard of your PC or use a spare PC. Re-<br/>install the software. The software will be run in demo mode.<br/>(Only possible if no expired demo version exists on the 'spare'<br/>PC).</li> </ol>                                                                                                    |  |
|                                              | <ol> <li>Request a new license key. <u>Indicate all data of the 'old' order</u><br/>(order number, etc.).<br/>A new license key will be sent to you upon check of the order-<br/>ing information and the new request key (on the basis of ac-<br/>commodation).<br/>The ID number of the defective motherboard (which is unique<br/>throughout the world) will be locked in our database, and no<br/>future orders nor services are possible for this number). Any<br/>misuse will be prosecuted</li> </ol> |  |
| Hard disk failure                            | <ol> <li>Re-install the software on a spare hard disk <u>on the same PC</u>.<br/>The software will be run in demo mode.<br/>(Only possible if no expired demo version exists on the spare<br/>hard disk).</li> </ol>                                                                                                    |  |
|                                              | <ol> <li>Request a new license key. <u>Indicate all data of the 'old' order</u><br/>(order number, etc.).<br/>A new license key will be sent to you free of charge upon<br/>check of the ordering information and the new request key.<br/>(The motherboard ID which is unique throughout the world is<br/>also encoded in the newly created request key and, therefore,<br/>will be recognized automatically by the licensing department).</li> </ol>                                                      |  |
| Hard disk is to be format-<br>ted            | 1. Export the license key (ch. 2.3.7, pg. 21).                                                                                                    |  |
|                                              | 2. Format the hard disk.                                                                                                    |  |
|                                              | 3. (Re)import the license key.                                                                                                    |  |
|                                              | If no share PC should be available, proceed as described under                                                                                                    |  |

#### ... . .

If no spare PC should be available, proceed as described under "Hard disk failure".

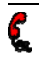

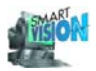

## 2.4 Starting DSV401 R3(SMART VISION)

Did you boot your PC after installing SMART VISION? (Ch. 2.2.3, pg. 8)

Enter Start\_Programs\_SMART VISION\_SMART VISION 4.01 or double-click the DSV401 R3(SMART VISION) icon. The software will start with the last used project. When DSV401 R3(SMART VISION) is started for the first time, the default project defined in the installation phase pops up.

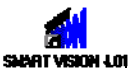

At the first start or for later installation of DTMs, it must singly declared to DSV401 R3(SMART VISION) which DTMs are installed (ch. 4.3.8, pg. 50).

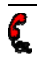

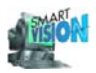

### 2.5 Installation of additional DTMs

All DTMs (ch. 3.10.1, pg. 36) on your DSV401 R3 (SMART VISION) CD are installed automatically and are available in the corresponding device list once they are declared (ch. 4.3.1 pg. 48).

DTMs that are not yet available can be loaded as soon as they are published. Existing DTMs are actualized in the same way.

To do that please follow the <u>set-up instructions of the DTM</u>.

#### See also:

| 4.3.8 | Add DTM to the device list | . 50 | ) |
|-------|----------------------------|------|---|
|-------|----------------------------|------|---|

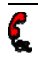

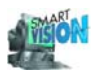

# 3 Introduction

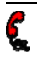

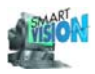

### 3.1 Application Goal

DSV401 R3 (SMART VISION) is an intelligent software for handling all aspects of field instrument management with the standardized interface FDT 1.2.

It serves for the configuration, parameterization, calibration, commissioning, diagnostics, maintenance, documentation and administration of intelligent field instruments of various manufacturers.

See the brochure " Device Management Tool DSV4xx (SMART VISION)" for details. You will find this brochure also on the program CD (see 50fb01be.pdf).

#### A single tool for all Instruments!

#### See also:

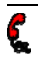

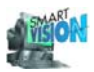

## 3.2 Main applications of DSV401 R3 (SMART VISION)

Targeted instruments: smart field instruments from different vendors.

- Online and offline configuration and parameterization of smart field instruments via parameterization windows.
- Multi-visual online display of instrument data (information concerning measurement values, diagnostics, configuration, parameterization, status).
- Device data storage in files.
- Planning and administration of device tags.
- Visual device overview as a copy of a plant device communications.
- Instrument maintenance.

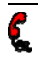

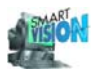

# 3.3 Functionality / Special Features

#### 3.3.1 Management

- Management of devices and device networks in projects.
- Definition of projects by means of a graphical interactive project editor.
- Definition and assignment of tag names in the project editor.
- Automatic allocation of tag names and addresses.
- Easy selection of instruments by simple clicking on the corresponding project entry.
- Instrument recognition via tag name or address.
- Simultaneous communication to several field instruments.
- Contrans I scan procedure to ascertain connected HART instruments.

#### 3.3.2 Parameterization

- Online / offline configuration and parameterization of smart field instruments.
- Upload of device data = read parameterization and configuration information from the instrument.
- Download of device data = reload stored device data to the instrument.
- Detailed, specialized device data windows for complete parameterization of all integrated field instruments.
- Basic parameterization for all HART 5.1 compatible field instruments (HART Universal).
- Parameterization for PROFIBUS DPV1, PROFIBUS PA instruments via DTMs.
- Parameterization for FOUNDATION Fieldbus-H1 instruments via DMAs.

#### 3.3.3 Online display of measuring and status information

- Numerical.
- Bargraph with limits.
- Trend recorder with scalable time axis.
- Instrument status with error report functions.
- With DTM (Ch.3.10.1, pg. 36) specific indicators.

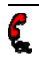
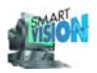

#### 3.3.4 Archiving

- Save instrument's parameterization data on a Windows compatible storage device (hard disk, CD-ROM...).
- Store project data.

#### 3.3.5 Documentation

- Printing device data.
- Printing diagnostics information.
- Printing a DSV401 R3 (SMART VISION) project.

#### 3.3.6 Miscellaneous

- Integrated hypertext help.
- Password protection, e.g. for the download of instrument data.
- Simultaneous use of COM interfaces and 4 PROFIBUS lines on one PC / notebook to connect field instruments.
- Integrated comment and note functions.
- User interface designed according to VDI/VDE 2187 rules.
- Support of "Nested Communication" for HART DTM under Remote IO-DTM and CommDTM.
- Simultaneous display of several measurement value windows, of data input / output or configuration windows.

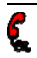

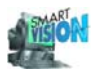

## 3.4 Communication Interface / Hardware

This version of DSV401 R3 (SMART VISION) supports the following types of communication and protocols:

(For approved cards and extended options see additional information 3KDE631114R3901\_Supplement-Info-Tool\_DSV4xx\_SMART-VISION.pdf in the internet under: <u>http://www.abb.com/Instrumentation</u>

 $\rightarrow$  Device Management and Fieldbus

→ Device Management Tool

→ Downloads)

#### 3.4.1 HART 5.1 (Standard)

- Peer-to-peer via RS232C-FSK modem
- Peer-to-peer via RS232C-LKS adapter for positioners and TEUxxx.
- Peer-to-peer via USB-FSK modem
- FSK-Bus via RS 232C-FSK-modem to the ABB Contrans I-module carrier

#### 3.4.2 FSK 9600 Baud

 Peer-to-peer via RS 232C-configuration cable to CONTRAC actuators (Some Contrac features require a higher baud rate, than HART 5.1(Standard) can offer (1200 Baud). The driver FSK 9600 Baud allows for max. 9600 Baud via RS232 and Contrac communication cable).

#### 3.4.3 FSK 600 Baud

- Peer-to-peer via RS 232C/USB-FSK-Modem to TSx02.
- Peer-to-peer via RS 232C-LKS-adapter to ABB Contrans I modules

#### 3.4.4 PROFIBUS

5

- PROFIBUS DP connection via USB adapter
- PROFIBUS DP connection via PCMCIA card
- PROFIBUS connection via ISA cards

#### 3.4.5 FOUNDATION Fieldbus

FOUNDATION Fieldbus-H1 connection via PCMCIA cards

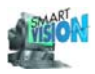

### 3.5 Connect Devices

A detailed instruction for connecting (field) devices to the (field) bus or to the interface will be received from the respective suppliers of the technology and the respective user organizations.

See the DSV401 R3(SMART VISION) data sheet for detailed connection descriptions of the ABB adapters and modems.

| 3.0 LKS AUdpiel         |  |
|-------------------------|--|
| 3.7 FSK Modem           |  |
| 3.8 PROFIBUS            |  |
| 3.9 FOUNDATION Fieldbus |  |

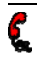

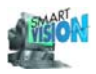

### 3.6 LKS Adapter

#### 3.6.1 General information

The LKS adapter allows the peer-to-peer connection to instruments with the corresponding local communication interface (LKS =  $\underline{L}$ okale  $\underline{K}$ ommunikations  $\underline{S}$ chnittstelle).

#### 3.6.2 Wiring

You can find instructions for the connection of the LKS adapter in the manuals of the corresponding instruments.

#### 3.6.3 Procedure

LKS adapters are supported by the following communication interfaces:

- HART 5.1 (Standard) (ch. 4.6, pg. 64)
- FSK 600 Baud (ch. 4.9, pg. 91)

| 4.2 | Projects, Create        | 43 |
|-----|-------------------------|----|
| 4.3 | Project Editor          | 47 |
| 4.4 | Project Manager         | 57 |
| 4.5 | Communication / CServer | 60 |

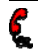

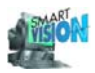

### 3.7 FSK Modem

#### 3.7.1 General information

The FSK bus concept developed by ABB allows for the parameterization, commissioning and monitoring of a large number of intelligent field instruments via one central operator console. The FSK bus is based on the HART protocol, which is supported by a large number of the instruments currently available on the market. FSK stands for Frequency Shift Keying and is the physical transfer format of the HART protocol.

The aim of DSV401 R3(SMART VISION) is to make the management of field instruments connected to the FSK bus as easy as possible for the user.

#### 3.7.2 Wiring

You can find instructions for the connection of the FSK modem in the manuals of the corresponding instruments and for Contrans I in the Catalogue.

For a proper communication with the connected field instruments it is necessary that all signal circuits are closed. The maximum output loads of the instruments may not exceed the ranges specified in the data sheets.

#### 3.7.3 Procedure

FSK modems are supported by the following communication interfaces:

- HART 5.1 (Standard) (ch. 4.6, pg. 64)
- FSK 600 Baud (ch. 4.9, pg. 91)

| 4.2 | Projects, Create        | 43 |
|-----|-------------------------|----|
| 4.3 | Project Editor          | 47 |
| 4.4 | Project Manager         | 57 |
| 4.5 | Communication / CServer | 60 |

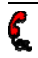

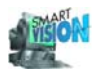

### 3.8 PROFIBUS DP-Adapter

#### 3.8.1 Function of PROFIBUS

You can find information concerning the functioning of PROFIBUS on the internet pages of the PROFIBUS International under <a href="http://www.profibus.com">http://www.profibus.com</a>.

#### 3.8.2 Wiring

For further details of the PROFIBUS adapter connection see the manual of the concerned device.

#### 3.8.3 Procedure

PROFIBUS-adapter are supported by the communication interface:

PROFIBUS (ch. 4.7, pg. 74)

| 4.2 | Projects, Create        | 43 |
|-----|-------------------------|----|
| 4.3 | Project Editor          | 47 |
| 4.4 | Project Manager         | 57 |
| 4.5 | Communication / CServer | 60 |

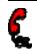

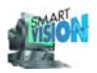

### 3.9 FOUNDATION Fieldbus-H1 Adapter

### 3.9.1 Function of FOUNDATION Fieldbus

You can find information concerning the functioning of FOUNDATION Fieldbus on the internet pages of the Fieldbus FOUNDATION under <u>http://www.fieldbus.org</u>.

#### 3.9.2 Wiring

For further details of the FOUNDATION Fieldbus adapter connection see the manual of the concerned device.

### 3.9.3 Procedure

FOUNDATION Fieldbus adapter are supported by the communication interface:

• FOUNDATION Fieldbus (ch. 4.8, pg. 82)

| 4.2 | Projects, Create        |  |
|-----|-------------------------|--|
| 4.3 | Project Editor          |  |
| 4.4 | Project Manager         |  |
| 4.5 | Communication / CServer |  |

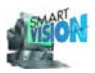

## 3.10 FDT Concept

The <u>Field D</u>evice <u>T</u>ool (FDT) concept follows the idea to separate all device specific functions and information from the ones of the "Stand Alone Tool", engineering tool or control system by a standardized interface.

For further information about the FDT concept see the internet pages of the FDT-Group under http://www.fdt-jig.org.

The use of DSV401 R3(SMART VISION) offers the following advantages:

- Saving of time by interoperability of DSV401 R3(SMART VISION) and control systems.
- New device types are also loadable afterwards ("Plug and Play").
- Support of all device features.
- Standardized configuration of field instruments within the plant.
- Easy operating even of complex devices.
- Customized graphical user interface.
- Support of DTMs of any manufacturers.
- DSV401 R3(SMART VISION) supports the FDT 1.2 standard.

#### 3.10.1 Device Type Manager (DTM)

The <u>D</u>evice <u>Type</u> <u>M</u>anager (DTM) combines the functions and the information of a device type to a software module (Plug In). Due to the standardized FDT interface, DTMs are applicable to all FDT conform systems (FDT frame applications).

DTMs represent:

- Field instruments (typically) with various bus protocols
- CommDTM for various communication interfaces.
- DeviceDTM for various field devices with the same bus protocol (Basic / Universal).

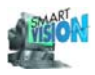

# 4 Software Operation Method

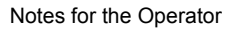

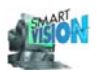

## 4.1 Notes for the Operator

| 4.1.1 Visual guidan | ce in DSV401 R3(SMART VISION) Help                                                                       |
|---------------------|----------------------------------------------------------------------------------------------------|
| Text example        | Description / Meaning                                                                                    |
| Menu item           | Narrow, blue characters. Menu and submenu are separated by "_". Example:                                 |
| Help_Contents       | Contents is part of the submenu of Help. In this connection file-card tabs are considered as menu items. |
| KEYS                | Narrow gray bold capitals. "Key" refers to the PC keyboard.                                              |
| Label text          | Italic. Label of input fields and texts for function keys in dialog boxes.                               |
| Accentuation        | Key information.                                                                                         |
| <u>Hyperlink</u>    | Dark green underlined. The hyperlink guides to the referring chapter or section.                         |
| <u>Hyperlink</u>    | Blue underlined. The hyperlink refers you to the respective internet page.                               |
| <u>Symbol</u>       | Meaning                                                                                                  |
|                     | Hints for operation via keyboard.                                                                        |
| <u>•</u>            | Warnings/cautions, which must be observed!                                                               |

### 4.1.2 Operating standards in DSV401 R3(SMART VISION)

Operation of DSV401 R3(SMART VISION) is based on the Windows standard. A basic requirement is that the operator is familiar with the general operation of Windows programs.

### 4.1.3 Different operation of integrated devices and DTMs

With this DSV401 R3(SMART VISION) version not only fully integrated device applications of earlier versions - e.g. most HART instruments - may be served but also <u>DTMs</u> (ch. 3.10.1, pg. 36) linked to the <u>FDT Concept</u> (ch. 3.10, pg. 36). This requires occasionally a different or even new procedure of operating. It is typical of DTMs that their graphical user interface (GUI) can be pushed out of the DSV401 R3(SMART VISION) window.

DTMs must be initialized before you can open their graphical user interface (GUI):

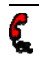

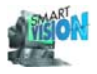

| Only part of the device<br>menu is shown before<br>initialization. | III MU perf         Host: IBM PC         Image: PROFIBUS COOD: [1] _is PRO Multiboard Kanal 1         Image: Connect Disconnect Set Address         Image: Connect Set Address                                                                         |
|--------------------------------------------------------------------|----------------------------------------------------------------------------------------------------|
| Device_More initializes the                                        | Context menu, DTM not initialized                                                                                                    |
| DTM.                                                               | Please wait       Reading objects       Reading records       Reading sequences                                                                                                    |
|                                                                    | Initializing DTM                                                                                                    |
| And implicitly completes the menu.                                 | Ind. MD port         Host: IBM PC         PROFIBUS COOD: [1]_is PRO Multiboard Kanal 1         Connect         Disconnect         Set dave address         Load from davice         Save to davice         Save to data base         Save to data base |
|                                                                    | Context menu, DTM initialized                                                                                                    |

| 4.1.8 | Menu line | . 4 | 1 |
|-------|-----------|-----|---|
|-------|-----------|-----|---|

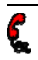

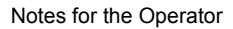

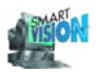

### 4.1.4 Keyboard operation

In addition to the mouse control all functions can be accessed by means of keyboard.

| Activation of menus:     | ALT                                                                                                    |
|--------------------------|----------------------------------------------------------------------------------------------------|
| Selection of menu items: | ARROWKEYS                                                                                                    |
| Confirmation:            | RETURN                                                                                                    |
| Selection lists:         | Use the <b>ARROWKEYS</b> to select items from the list. The list re-<br>mains closed (item is only changed if more than one element can<br>be selected.) |

It is also possible to use shortcuts (underlined characters in the menus). For details please refer to the corresponding Windows manuals.

#### 4.1.5 Function keys

Function keys allow for quick access to often used functions. Therefore, the most important function keys (F2, F3, F4, F5, F6) are available as buttons directly under the main menu and give access via mouse also.

1 The function keys F2, F3, F5 and F6 are only available, if no DTM window is active.

Project (F2) Monitor (F3) Diagnostics (F4) Dev Data (F5) Next Wnd. (F6)

Function keys

- F1 Context sensitive DSV401 R3(SMART VISION) help (no button).
- F2 The Project Manager (see ch. 4.4, pg. 57) becomes active.
- F3 Opens / activates the analog monitor (see ch. 4.13, pg. 98) if the connection to the selected instrument was established before.
- F4 Starts the context sensitive <u>HART diagnostics</u> (see ch. 4.15, pg. 104).
- F5 Opens / activates the <u>device data window</u> (see ch. 4.14, pg. 102) of the field instrument selected in the project manager.
- F6 Activates the next window. This way accesses to hidden windows.

### 4.1.6 Menus

The help always refers to the "active" DSV401 R3(SMART VISION) element. This can be the active window of a DTM (see ch. 3.10.1, pg. 36) or an element (e.g. instrument) in the Project Manager (ch. 4.4, pg. 57). Menu items which are displayed in gray are inactive. In this case a basic requirement is not met.

Example:

Diagnostics (of a field device) stays gray as long as there is no connection to the selected instrument.

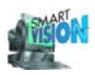

#### 4.1.7 Help

| 🚰 смарт унов, (ургалт       | 2197) / Dole of Dog College Book The SAG AND LASSION TROJECTA, by 1203 💶 💌                                                                                                    |
|-----------------------------|----------------------------------------------------------------------------------------------------|
| Project Degice Options Exit | Image: Second Second |
|                             | Help menu                                                                                                    |
| Contents                    | Chapter orientated Help. F1 has the same function.                                                                                                    |
| Search For Help on          | Access to help topics via free text search or choice list.                                                                                                    |
| Register!                   | Licensing dialog for DSV401 R3(SMART VISION) (ch. 2.3, pg. 13). Indicates which software modules (license components, license types) have already been licensed and permits licensing of additional components (currently only for DSV401 R3(SMART VI-SION).                                                                                                    |
| About SMART VISION          | Copyright, version and license number of this DSV401 R3(SMART VISION) license. The field for the license number stays empty if the program runs in demo mode (ch. 2.3.6, pg. 19). The complete licensing status is shown in Register!                                                                                                    |

#### 4.1.8 Menu line

With <u>integrated devices</u> (see ch. 4.1.3, pg. 38) the main menu line is matched with the device specifications when the device data window is activated. Example:

| 🚰 SMART VISION (VIO/VIOE 2187) / 15 viole to ta; [0]212000, DART Universel |             |
|----------------------------------------------------------------------------|-------------|
| <u>Disk Device Services Back H</u> elp                                     |             |
| Project [F2] Monitor (F3] Diagnostics (F4) Dev. Data (F5) Next Wnc. (F6]   | ]           |
| [DEMO.prj]                                                                 |             |
| Host: IBM PC                                                               |             |
| H - COM 1: HART 5.1                                                        |             |
| LO [0] XI XXX: HART Universit                                              |             |
| FOUNDATION Fieldbus FF0                                                    | ×           |
| L PROFIBUS COOD: []_is PRI General Input/Dutput Notes                      |             |
| C [126] PA XXX: AF800                                                      |             |
| Address: 0                                                                 | Date: 🖌 🛛 👘 |

Main menu line of the device data window of HART Universal

#### See also:

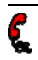

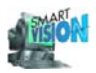

#### 4.1.9 Help on field instruments

The description of parameters and the design of the specific input / output windows of field instruments are explained in the <u>corresponding field instrument's manual</u>. To access those specific help texts select the respective instrument first. Then use the function key F1 or Help\_Contents to display the instrument's help.

### 4.1.10 Device data window

Parameter fields with white background respectively without background pattern are input fields. These data may be written into the device. Fields with yellow background are reading fields. Changed data (input fields) appear blue underlined.

TABStep to the next input field.SHIFT+TABGo to the previous input field.

#### 4.1.11 Status line

At the bottom of the device data window for an <u>integrated device</u> (see ch. 4.1.3, pg. 38) there is a status line.

It shows (other than the device-specific status lines of the DTMs, see chapter 3.10.1, pg. 36):

- The status of the connection to the device (connection / no connection).
- Whether upload data are displayed by the instrument (data loaded / no data loaded),
- The file name of the file in which the last information was saved (no file / <file name>).

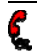

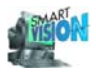

## 4.2 Projects, Create

To create a project and to file, open, save and print existing projects, use the main menu, menu item Project.

| 🚰 SMART VIS                     | SION (VDI/VDE 2187) / [DEMO.ph]                            |   |
|---------------------------------|------------------------------------------------------------|---|
| <u>_nonce</u> : De <u>v</u> ice | e <u>D</u> ohions <u>E</u> xit <u>H</u> elp                |   |
| 1.26                            | Moniter [F3] Diagnostes [F4] Dev. Data [F5] Next Wnc. [F6] |   |
| <u>O</u> pen                    |                                                            |   |
| Save                            |                                                            |   |
| Save <u>a</u> s                 |                                                            | _ |
| <u>E</u> dit                    |                                                            |   |
| Print                           |                                                            |   |
| Exi <u>t</u>                    | j                                                          |   |

Menu item Project

Projects are the representation of a plant network structure in DSV401 R3(SMART VISION) including the device data. They can be created and modified:

online - e.g. to change an existing plant, as well as

offline - which means without connection to the devices.

Modifying projects online offers the advantage to search for existing to integrate their connection data in the project.

#### See also:

| 4.5 Communication / CServer | 60 |
|-----------------------------|----|
|-----------------------------|----|

#### 4.2.1 Create a new project

Project\_New

opens the selection-box for default projects. Default projects contain the most important settings, which reduce significantly the following project editing.

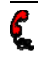

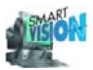

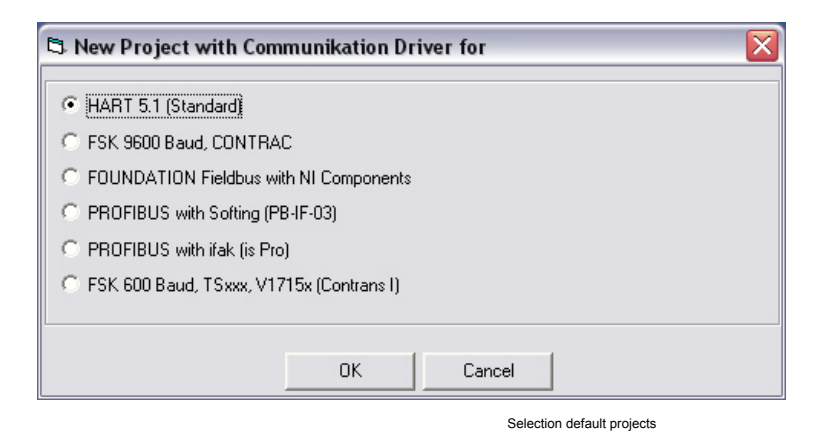

#### 4.2.2 Load an existing project

Project\_Open starts the Windows file browser to open an existing project.

| UpenTile                                                                                                    |                                        | ? ×                   |
|----------------------------------------------------------------------------------------------------|----------------------------------------|-----------------------|
| Look in: Coddap<br>MLFF.pi<br>Mph.j.034<br>My Computer<br>Mph.j.034<br>My Computer<br>Mph.j.034<br>My Computer<br>My Constant<br>Program | ▼<br>0€W006899 0EU<br>た)<br>C)<br>Flos |                       |
| File name: foi                                                                                                    |                                        | <u>Open</u><br>Cancel |
|                                                                                                    |                                        |                       |

File browser

| File name: | Long file names are supported.                                                                                                    |
|------------|----------------------------------------------------------------------------------------------------|
| Filter:    | For DSV401 R3(SMART VISION) projects the filter is permanently set to *.prj.                                                                        |
| Search in: | Basically, each directory may be selected. Default setting is the<br>submenu "project" in the installation directory of DSV401<br>R3(SMART VISION). |

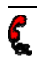

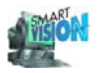

#### 4.2.3 Save a project

| Project_Save    | saves the current project with its already assigned file name. The existing file will be replaced without notice. If the project is stored for the first time to a file, the behavior is the same as of Pro-<br>ject_Save as |
|-----------------|----------------------------------------------------------------------------------------------------|
| Project_Save as | uses the same dialog as described for Project_Open. In this case the input field is used to assign a file name. An inadvertent replacement of an existing file will be prevented.                                            |

#### 4.2.4 Edit a project

Project\_Edit

starts the Project Editor (ch. 4.3, pg. 47) In the project editor the structure of a project may be changed. Before the switch-over to the project editor DSV401 R3(SMART VISION) disconnects all existing device connections - after a warning notice with the possibility to cancel - and closes all DSV401 R3(SMART VISION) or DTM windows in case they are still active.

### 4.2.5 Change a project name

- 1. Select "Host: IBM PC" in the Project Manager (see ch. 4.4, pg. 57).
- 2. Choose menu item Device\_Set Project Name or F5
- 3. Type in the project name and terminate with OK.

| 💐 Di jort Setting | ×      |
|-------------------|--------|
| Project Name:     |        |
| Prefibus Project  |        |
| OK                | Cancel |

Changing project name

#### 4.2.6 Print a project

Project\_Print

prints the present project name, the project file name and the network structure of the project

| 4.18 | Printer settings | 115 |
|------|------------------|-----|
|------|------------------|-----|

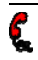

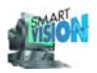

#### 4.2.7 Close a project and DSV401 R3(SMART VISION)

Project\_Exit SMART VISION or Exit\_Exit SMART VISION

closes DSV401 R3(SMART VISION). The program disconnects all existing device connections - after a warning notice with the possibility to cancel - and closes all DSV401 R3(SMART VISION) or DTM windows in case they are still active.

| 4.3 | Project Editor  | 47 |
|-----|-----------------|----|
| 4.4 | Project Manager | 57 |

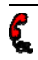

Project editor, menu line

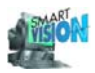

### 4.3 Project Editor

The project editor offers a graphical interactive configuration of the project structure. The editor is started via Project\_Edit in the DSV401 R3(SMART VISION) main menu (ch. 4.2, pg. 43.) and refers always to the project displayed in the <u>Project Manager</u> (ch. 4.4, pg. 57). In addition, the file name of this project is displayed under the menu line beside "Project".

| 🚰 SMART VISION (VDI/VDE 2187) / ECUPIC(ECU- (LIDEMOL(F)) |             |  |
|----------------------------------------------------------|-------------|--|
| Project Edit Help                                        |             |  |
| Project C:\RT_VISION\PROJEKT\DEMO.prj                    | Device List |  |
|                                                          |             |  |
| Host: IBM PC                                             | 2           |  |

Project New, Project Open.... Project\_Save, Project\_Save as Project Print are equivalent to those of the project menu (see ch. 4.2, pg. 43). **Project Printer Configuration** is equivalent to Options Printer Configuration in the Project Manager. Projekt\_Update Device Catalog Select this menu item after the first installation of DSV401 R3(SMART VISION) or a new DTM / DMA. This updates the device list (ch. 4.3.8, pg. 50). Project\_Back to Project Manager closes the Project Editor and activates the Project Manager (ch. 4.4, pg. 57). A message box offers to save changes to the project file. Irrespective of that, modifications will always be transferred to the Project Manager.

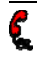

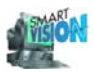

#### 4.3.1 **Device List**

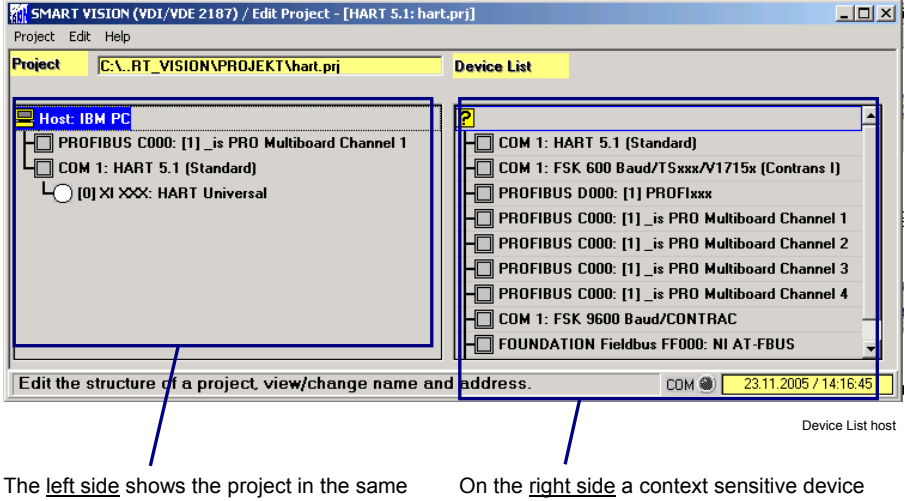

structure as in the project manager.

list is displayed.

Here all instruments are stated that can be connected to the element selected in the project (on the left side).

#### Device List – IBM PC 4.3.2

5

| SMART VISION (VDI/VDE 2187) / Edit Project - [HART 5.1: hart.prj] |                                             |                                                                                                    | _ 🗆 🗵                           |
|-------------------------------------------------------------------|---------------------------------------------|----------------------------------------------------------------------------------------------------|---------------------------------|
| Project Edi                                                       | t Help                                      |                                                                                                    |                                 |
| Project                                                           | C:\RT_VISION\PROJEKT\hart.prj               | Device List                                                                                                    | -                               |
|                                                                   |                                             | COM 1: HART 5.1 (Standard)     COM 1: FSK 600 Baud/TROFIxxx/V1715x (Contrans     PROFIBUS D000: [1] PROFIxxx     PROFIBUS C000: [1] _is PRO Multiboard Channe     PROFIBUS C000: [1] _is PRO Multiboard Channe     PROFIBUS C000: [1] _is PRO Multiboard Channe     PROFIBUS C000: [1] _is PRO Multiboard Channe     COM 1: FSK 9600 Baud/CONTRAC     FOUNDATION Fieldbus FF000: NI AT-FBUS | I)<br>I1<br>I2<br>I3<br>I4<br>▼ |
| Edit the                                                          | structure of a project, view/change name an | d address. COM (23.11.200571                                                                                                    | 1:33:54                         |

Device List IBM - PC

Each project supports up to 6 communication interfaces.

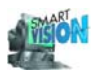

#### 4.3.3 Device List - HART 5.1 (Standard)

| MART VISION (VDI/VDE 2187) / Edit Project - [HART 5.1: noname.prj] |                                     |
|--------------------------------------------------------------------|-------------------------------------|
| Project Edit Help                                                  |                                     |
| Project C:\VISION\PROJEKT\noname.prj                               | Device List                         |
|                                                                    |                                     |
| Host: IBM PC                                                       | ?                                   |
| COM 2: HART 5.1 (Standard)                                         | 0] XI XXX: HART Universal           |
| LO [0] XI XXX: HART Universal                                      |                                     |
|                                                                    |                                     |
|                                                                    |                                     |
|                                                                    |                                     |
|                                                                    | -O [0] TI XXX: TS01/TS11            |
|                                                                    | - [0] XI XXX: ABB DTM FXE 4000-HART |

Device List HART 5.1 (Standard)

The HART device list contains integrated applications and later loadable DTMs. The handling corresponds basically to the handling of the other device lists.

Each HART-interface supports up to 255 HART-devices.

#### 4.3.4 Device list – FSK 600 Baud/TSxxx/V1715x(Contrans I)

| SMART VISION (VDI/VDE 2187) / Edit Project - [HA | RT 5.1: noname.prj]                        |
|--------------------------------------------------|--------------------------------------------|
| Project Edit Help                                |                                            |
| Project C:\VISION\PROJEKT\noname.prj             | Device List                                |
|                                                  |                                            |
| Host: IBM PC                                     | ? сом                                      |
| COM 1: FSK 600 Baud/TSxxx/V1715x (Contr          | 0 [0] TI XXX: TS02 / TS102 / TS202         |
|                                                  | - [0] TI XXX: TS02 / TS102 / TS202 w. Opt. |
|                                                  | - [0] TI XXX: V17152-310                   |
|                                                  | - [0] TI XXX: V17152-312                   |
|                                                  | - [0] TI XXX: V17152-313                   |
|                                                  | [0] TI XXX: V17152-314                     |
|                                                  | [0] TI XXX: V17152-620                     |
|                                                  | - [0] TI XXX: V17152-622                   |
|                                                  |                                            |

Device List FSK 600 Baud

The FSK- device list contains only integrated device applications. The handling corresponds to the handling of the other device lists.

Each FSK-interface supports up to 15 HART-devices.

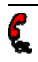

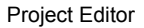

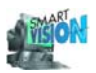

#### 4.3.5 Device List - FSK HART 9600 Baud/CONTRAC

| 🕍 SMART VISION (VDI/VDE 2187) / Projekt Bearbeiten - [Profibus Projekt: pb_ispro.prj] 👘 🔲 🔲 🔀                                       |                          |  |  |
|----------------------------------------------------------------------------------------------------|--------------------------|--|--|
| Projekt Bear                                                                                                    | Projekt Bearbeiten Hilfe |  |  |
| Projekt C:\ISION\PROJEKT\pb_ispro.prj Geräteliste                                                                                   |                          |  |  |
| Host: IBM PC       ?         COM 1: FSK 9600 Baud/CONTRAC       [0] XI XXX: HART Universal         [0] XI XXX: ABB DTM CONTRAC-HART |                          |  |  |
| Vorgabe der Systemstruktur, Vergabe von Namen und Adressen COM 🕘 14.09.2005 / 16:30:55                                              |                          |  |  |

The FSK- device list contains only integrated device applications. The handling corresponds to the handling of the other device lists.

Each FSK-interface supports up to 8 devices.

### 4.3.6 Device list PROFIBUS / FOUNDATION Fieldbus

The device lists for PROFIBUS and FOUNDATION Fieldbus contain only later loadable DTMs / DMAs (no integrated device applications). They can therefore be empty, depending on your installation. The handling corresponds to the handling of the other device lists.

Each PROFIBUS-interface supports up to 126 devices.

Each FOUNDATION Fieldbus-interface supports up to 31 devices.

#### 4.3.7 Additional device lists

Since it is possible to load communication drivers into DSV401 R3(SMART VISION) at a later time via driver or CommDTMs, additional device lists may be generated.

#### See also:

#### 4.3.8 Add DTM to the device list

After the first start or in case of a later DTM installation DSV401 R3(SMART VISION) requires once the information, which DTMs have been installed and adds them automatically to the device list.

Under: Project\_Edit\_Update Device Catalog

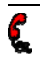

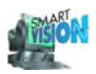

#### 4.3.9 Insert elements

The insertion of new elements / devices from the device list to the project is performed by "drag and drop" as explained below.

- 1. Select the project entry (left) where the additional element should be insert. The element's background turns blue and the according device list appears (right).
- 2. Mark the needed element in the device list (blue background), while keeping the left mouse button pressed and drag the element to the left to the place where it should be insert. If you want to select more than one element, just move the mouse vertically while keeping its left button pressed.
- 3. If the insertion is possible at the new location, the mouse pointer appears as an arrow. If a stop sign appears, the insertion is not possible at the chosen location. This procedure is dynamic and ends with the release of the mouse button.

The insertion is always blocked (stop sign or highlighted in red within the device list) if an element to be inserted does not fit the chosen place in the project, e.g. if the communication protocols are different. A PROFIBUS interface cannot be insert as an instrument at a HART 5.1 (Standard) interface. If several elements are selected, they are insert in the order displayed in the device list.

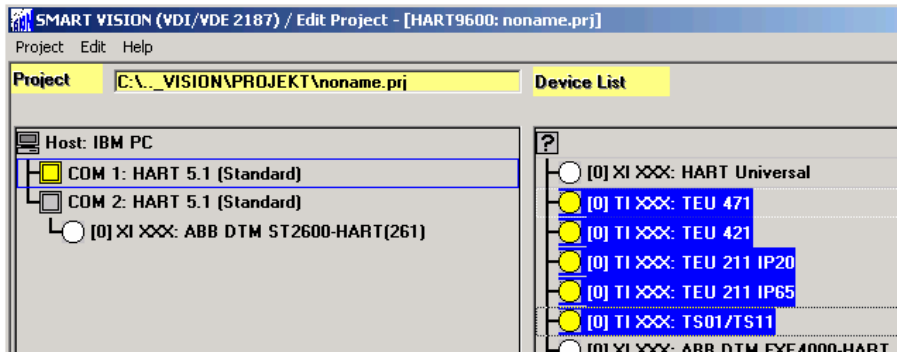

Insert elements

If the number of elements selected exceeds the possible number that can be inserted, e.g. more than 126 PROFIBUS devices, only the possible number is inserted (fan-in-limit). Those limits result from the instrument specifications. A message box informs about the limit and the elements, which could not be inserted, stay selected in the device list.

L Do not click or select another menu item before the procedure is finished! Depending on the complexity of the chosen element / device and the available system resources the insertion may take up to several minutes.

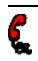

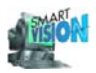

#### 4.3.10 Configure elements

Some devices / elements need to be configured after being inserted to the project. This is especially valid for complex DTM. While the configuration itself is completely device specific, access to it is always given via Edit\_<device> (<device> stands for the devices name).

#### 4.3.11 Move elements

- 1. Select all elements to be moved to a new position in the project.
- 2. Press and hold the CTRL key.
- 3. Use the ARROWKEYS (up / down) to move the elements to the new location.

It is possible to move elements across communication interfaces. Project entries that do not fit are skipped automatically and therefore, incorrect inserting is impossible.

#### 4.3.12 Delete elements

- 1. Select all project elements to be deleted.
- Pressing the DEL key or Edit\_Delete removes all selected elements. Sub-elements, like instruments connected to a "Remote I/O", are deleted as well.

You cannot undo this procedure!

#### 4.3.13 Names, addresses, channels (general)

Communication related instrument data, like address channels, vendor id, device id or tag names, can be modified via Edit\_Address / Name. A file-card box with the functions needed replaces the device list in that case.

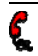

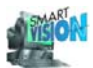

| Missian VISION (VDI/VDE 2187) / Edit Project - [HART 5.1: non         Project       Edit Help         Project       [C:\VISION\PROJEKT\noname.prj         Host: IBM PC       [C: COM 1: HART 5.1 (Standard)]         -       [0] TI XXX: TEU 421 | Names   Enumerate   Auto Name  <br>Tag Name: COM |
|----------------------------------------------------------------------------------------------------|--------------------------------------------------|
| -\_ [0] TI XXX: TEU 211 IP20<br>-\_ [0] TI XXX: TEU 211 IP65<br>-\_ [0] TI XXX: TS01/TS11<br>-\_ [0] XI XXX: ABB DTM FXE4000-HART<br>-\_ [0] TI XXX: TEU 211 IP20                                                                                | Descriptor: HART 5.1 (Standard)<br>COM Port: 1   |
| Edit the structure of a project, view/change name an                                                                                                    |                                                  |

Change address and tag name

The file-cards Enumerate and Auto Name appear only, if the selected element supports these services. They also stay hidden as long as there are no elements connected to the selected COM interface for instance.

With a multiple selection the always function refers to the last most selected element.

The processing terminates always with *Finished*. The device list of the present selection is displayed again.

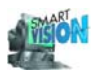

#### 4.3.14 Change Names / Descriptor

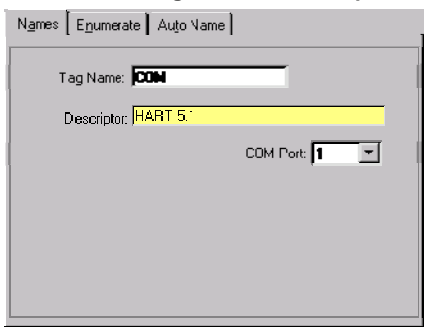

Set name and descriptor

 Tag Name:
 Shows as default setting the type of interface (COM, PRO-FIBUS,...) or device (FI XXX, PA XXX,...).

 Descriptor:
 Shows the name (\_is PRO Multiboard, ABB-DTM, TFX12-PA,...) of the selected element. The descriptor of communication servers / interfaces cannot be changed.

| Names                                       |
|---------------------------------------------|
| Tag Name: 🗖 XXXX                            |
| Descriptor: 50511000                        |
| Address: 1                                  |
| Full Name:                                  |
| MAG SN                                      |
| File:                                       |
| JC:\PROGRAMME\SMART_VISION\V_HUB\sm1000.dat |
|                                             |
|                                             |

Set device

The name of the selected device.

Full name: File:

The file name linked to the instrument's project entry. If no data has been saved before with this device or if there is no default file, than this field is not shown.

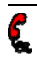

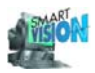

#### 4.3.15 Automatic naming

Like the automatic allocation of addresses / channels, the name can be generated automatically <u>for HART instruments and ABB multiplexer</u> as a combination of a common "Prefix" and a continuing number.

| Names Enumerate Auto Name |
|---------------------------|
| automatic Naming          |
| Prefix: 🗖                 |
| Start number: 0001        |
| Step: 01                  |
|                           |
|                           |
| Start II                  |
|                           |

Automatic naming

| Prefix:       | 07 characters are possible. This "Prefix" becomes part of the name of all instruments linked to the selected project element. |
|---------------|----------------------------------------------------------------------------------------------------|
| Start number: | 07 numbers are allowed.                                                                                                    |
| Step:         | The valid range is 099.                                                                                                    |

#### 4.3.16 Set addresses

Depending on the selected device the address setting is done in Names under *COM Port:*, *Bus Address*, *Address*, ... .

| vallu langes.       |                               |
|---------------------|-------------------------------|
| COM port            | 14.                           |
| HART                | 015.                          |
| TS 02 / 102 / 202   | Not possible.                 |
| PROFIBUS CServer    | 0125.                         |
| PROFIBUS DTM        | 0126. Address 126 as default. |
| FOUNDATION Fieldbus | Not possible.                 |

If the communication with the device is active (online), the addresses can be set in the Project Manager (ch. 4.4, pg. 57) alternatively.

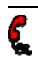

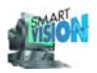

#### 4.3.17 Set addresses automatically / Enumerate devices

The service Enumerate is used to assign addresses or channels to <u>HART instruments</u> automatically. For this the parent element has to be selected in the project (e.g. HART 5.1 (Standard)).

| N <u>a</u> mes <b>Enumerate:</b> Auto Name |         |
|--------------------------------------------|---------|
| auto client adressing                      | Start B |
|                                            |         |
|                                            |         |
|                                            |         |
|                                            |         |
|                                            |         |

HART addresses

Start R

The sub-elements of the HART interface are addressed in an ascending order, starting with address 0.

#### 4.3.18 Keyboard operation

| ut. |
|-----|
|     |
|     |

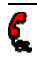

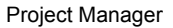

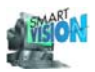

### 4.4 Project Manager

The project manager serves for the <u>administration and commissioning</u> of DSV401 R3(SMART VISION) projects. It shows the logical network structure of all field instruments connected to the PC's communication interfaces (COM ports, Fieldbus) and their communication status.

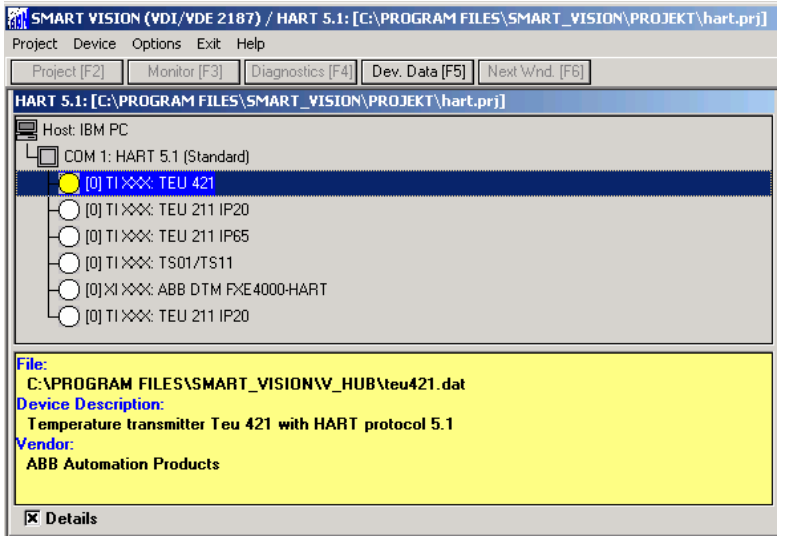

Project manager

After the start DSV401 R3(SMART VISION) displays the activated project manager with the lastly edited project. The activated project manager displays always the DSV410 R3(SMART VISION) main menu:

| 🚰 SMA3T VISION (VD/VDF-2187) / (DFMO-ρή)                                |  |
|-------------------------------------------------------------------------|--|
| Project Device Options Exit Help                                        |  |
| Project (F2) Monitor (F3) Diagnostos (F4) Dev. Data (F5) Next Wnc. (F6) |  |
|                                                                         |  |

Main menu

All menu items, which refer to a concrete element of the project (e.g. Connect, Display and Diagnostics), are located as a submenu in Device. It is only available if a service is supported by the selected element.

| 4.3  | Project Editor          | 47 |
|------|-------------------------|----|
| 4.5  | Communication / CServer | 60 |
| 4.15 | Diagnostics 1           | 04 |

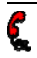

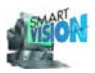

#### 4.4.1 Context menu

The context menu of each element is an operating alternative to the menu items in Device for the operator. It appears when clicking the right mouse button and always refers to the selected element.

#### 4.4.2 Selecting element

You can use either the mouse or, alternatively, the ARROWKEYS.

#### 4.4.3 Detail information

As an option detailed information to a selected element is available. After the start of DSV401 R3(SMART VISION) this information is deactivated at first. To activate it set the cross left of Details.

| File:<br>C:\PRO<br>Device D<br>Tempera<br>Vendor:<br>ABB Aut | SRAM FILES\SMART_V<br>escription:<br>lture transmitter Teu 42<br>omation Products | ISION\V_HUB\teu421.dat<br>  with HART protocol 5.1 |                       |
|--------------------------------------------------------------|-----------------------------------------------------------------------------------|----------------------------------------------------|-----------------------|
| 🗙 Detai                                                      | \$                                                                                |                                                    |                       |
|                                                              | Use TAB to get to SPACE sets the o                                                | o the input field <i>Details</i> .<br>cross.       | Detail information    |
| 4.4.4                                                        | Status of elem                                                                    | ents / field instruments                           |                       |
| Normal:                                                      |                                                                                   | 0] TI XXX: TS01/TS11                               | Text black            |
| Selected                                                     | 1:                                                                                | 0) TI XXX: TS01/TS11                               | Text highlighted blue |
| Connect                                                      | ed:                                                                               |                                                    | Text black, bold      |

Failure:

Simulation:

| 0] TI XXX: TS01/TS11   | Text black        |
|------------------------|-------------------|
| 0] TI XXX: TS01/TS11   | Text highlighted  |
| 0] TI XXX: TS01/TS11   | Text black, bold  |
| 0] TI XXX: TS01/TS11   | Text red, bold    |
| 0 10 TI XXX: TS01/TS11 | Text yellow, bold |
|                        |                   |

bloc

Elements- / Field device status

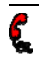

К

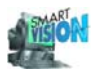

#### 4.4.5 Structure of project entry

The project entry of a field instrument is structured as follows (examples in brackets):

- 1. Address or channel number in square brackets ([0]),
- 2. Blank,
- 3. Communication name (XI XXX),
- 4. Colon and blank,
- 5. Device type (ABB DTM THx02-HART).

0 XI XXX: ABB DTM THx02-HART

(0) TI XX: TS01/TS11

Structure of project entry

| 4.2  | Projects, Create   | 43 |
|------|--------------------|----|
| 4.3  | Project Editor     | 47 |
| 4.10 | Set Address / Name | 92 |

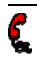

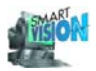

## 4.5 Communication / CServer

The communication to the devices depends on the chosen means of communication. It is setup via the respective communication interfaces (Ch.3.4, Pg.30). The possible settings and functions are described in the following chapters:

Driver specific settings

- FSK-Adapter (HART 5.1 (Standard))
- Confi-Cable (FSK 9600 Baud/CONTRAC)
- LKS-Adapter (Stellungsregler/TEUxxx)
- LKS-Adapter (FSK 600 Baud/BCI100)
- FSK-Adapter (FSK 600 Baud/TSx02)
- PROFIBUS
- FOUNDATION Fieldbus

#### Chapter

- 4.6 CServer HART...... 64
- 4.6 CServer HART...... 64
- 4.6 CServer HART...... 64

- 4.7 CServer PROFIBUS ......74
- 4.8 CServer FOUNDATION Fieldbus 82

In addition to the interface parameters the <u>communication server</u> (CServer) offers the following functions:

- Set-up connection.
- Diagnostics of the used means of communication and of the connection status.
- Set bus parameters.

- Generation of event lists and protocols.
- Search Devices / Device List (see ch. 4.11, pg. 93).

#### 4.5.1 Connect

The set-up of the connection takes place via Device\_Connect.

∕

If DSV401 R3(SMART VISION)is used together with a Class 1 Master (e.g. 800xA, Symphony) on the same bus, it is mandatory to check the bus parameter setting made in the <u>CServer prior to the first connection</u> setup. Special attention must be paid to the master address (is it unique?) and to the target rotation time of the master class 1.

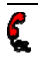

If DSV401 R3(SMART VISION) is used together with a Class 1 Master (e.g. 800xA, Symphony, ...) on the same bus, it is mandatory to check the bus parameter setting made in the <u>CServer prior to the first connection</u> setup. Special attention must be paid to the master address (is it unique?) and to the target rotation time of the master class 1.

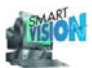

| MART VISION (VDI/VDE 2187) / HART 5.1: [C:\PROGRAM FILES\SMART_VISION\PROJEKT\ha 💶 🗖 🗙 |                |                                                  |   |  |  |  |
|----------------------------------------------------------------------------------------|----------------|--------------------------------------------------|---|--|--|--|
| Project                                                                                | Device Options | Exit Help                                        |   |  |  |  |
| Proje                                                                                  | Connect        | ] Diagnostics [F4] Dev. Data [F5] Next Wnd. [F6] |   |  |  |  |
|                                                                                        | Disconnect     |                                                  | 1 |  |  |  |
| HART                                                                                   | Address/Name   | LES\SMART_VISION\PROJEKT\hart.prj]               | 1 |  |  |  |
| Ho Ho                                                                                  | More           |                                                  |   |  |  |  |
| COM 1: HART 5.1 (Standard)                                                             |                |                                                  |   |  |  |  |
|                                                                                        |                |                                                  |   |  |  |  |
|                                                                                        |                |                                                  |   |  |  |  |
| Selection of devices, execution of functions.                                          |                |                                                  |   |  |  |  |

Set-up connection

The selected device (field instrument, communication driver,...) is always connected.

If further sub-elements underlie the selected device, all these sub-elements are also connected. If some devices should not be connected, first connect all devices and then disconnect the respective instruments.

The communication via TS 02 exclusively peer-to-peer connections are approved.

- In DSV401 R3(SMART VISION) the green COM-LED in the status line indicates a successfully established connection. In the project manager the entry for that device appears in bold letters.
- If a connection can not be established, the project entry for that instrument or the instruments appears in the project manager in red bold letters. The COM-LED in the status line is red.
- If there are several connections with different status, the status colors of the LED are alternating.

With HART instruments DSV401 R3(SMART VISION) constantly tries to (re-) establish failed connections.

#### 4.5.2 Connection settings / message filter HART

With a large number of HART devices connected automatically, a large number of messages can appear and interfere with the set-up of the connection. As far as <u>HART devices</u> are concerned, these messages can be filtered and partly automatically worked through.

The settings can be accessed via the selection of the host or a HART communication interface (HART 5.1 (Standard), ...) and Device\_Settings.

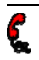

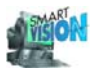

| 💐 Connection Settings     |                    |                                                                                                    |                                     |                                       |  |
|---------------------------|--------------------|----------------------------------------------------------------------------------------------------|-------------------------------------|---------------------------------------|--|
| -Settings for "Connect Al | I" —               |                                                                                                    |                                     |                                       |  |
| Suppress "Connection Fa   | il'' Erro          | r Message                                                                                                    |                                     |                                       |  |
| 🔽 Suppress Warning on cha | anged (            | Device Type                                                                                                    |                                     |                                       |  |
| 🔲 Integrate Device Type   | e autom            | atical to Project                                                                                                    |                                     |                                       |  |
| 🔽 Suppress Warning on cha | anged <sup>:</sup> | lag Name                                                                                                    |                                     |                                       |  |
| 🔽 Integrate Tag Name a    | utomat             | ical to Project                                                                                                    |                                     |                                       |  |
| 🔲 Suppress warnings on no | ot imple           | mented universal HAR                                                                                                    | [ commands                          |                                       |  |
|                           |                    |                                                                                                    |                                     |                                       |  |
| <u>0</u> K                |                    | <u>C</u> ancel                                                                                                    |                                     |                                       |  |
|                           |                    |                                                                                                    | Connection settings                 |                                       |  |
| Connection Failed         | All                | error messages co                                                                                                    | ncerning the s                      | set-up, like "device missing",        |  |
|                           | are                | suppressed. The on suppressed in t                                                                                                    | connection sta                      | tus of the individual instru-         |  |
| Changed Device type       | The                | warning notice at                                                                                                    | out a mismate                       | ch of the detected device type        |  |
|                           | and                | the one configure<br>o ch. 4.6.8, pg. 72)                                                                                                    | d in the projec                     | t manager is suppressed (see          |  |
| Integrate device type     | In c               | ase warnings rega                                                                                                    | rding a misma                       | atch of device types are sup-         |  |
|                           | pre<br>gra         | ssed, it can be def<br>ted automatically v                                                                                                    | ined that the d<br>vithin the proje | letected device type is inte-<br>ect. |  |
| Tag name                  | The                | e warning about a r                                                                                                    | nismatch of th                      | e detected tag name and the           |  |
|                           | one<br>4.6         | e configured in the .9, pg. 73).                                                                                                    | project manag                       | jer is suppressed (see also ch.       |  |
| ntegrate tag name         | In c<br>pre<br>aut | In case warnings regarding a mismatch of tag names are sup-<br>pressed, it can be defined that the detected tag name is integrated<br>automatically within the project. |                                     |                                       |  |
| HART Universal            |                    |                                                                                                    |                                     |                                       |  |
| Commands                  |                    | The warning indicates no HART Universal commands have been<br>implemented in the selected device                                                                        |                                     |                                       |  |

As soon as one of the connection settings becomes active, the HART diagnostics (see ch. 4.15.2, pg. 104) is started automatically in case of an error / warning. The respective message is reported to the TESTDIAG.DGN file to assure that no error message or warning gets lost. The diagnostics window stays open after such an event.

If only a single instrument is connected, all <u>filter options will be ignored</u> and all error messages/warnings will come up directly.

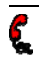

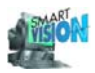

#### 4.5.3 Disconnect

If a device selected in the project manager is connected - no matter whether the communication is disturbed or not -, the menu entry changes from Connect to Disconnect. Sub-elements of the selected device are disconnected as well.

| 4.12  | Device Type Recognition                | . 94 |
|-------|----------------------------------------|------|
| 4.4.4 | Status of elements / field instruments | . 58 |
| 4.15  | Diagnostics                            | 104  |

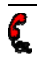

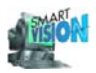

## 4.6 CServer HART

All settings concerning HART communication are done via the CServer for HART. After the selection of the interface in the project manager, <u>Device\_Edit Server Data</u> opens the CServer. The Cserver can also be started using the context menu.

| SMAH                          | T VIS.UN (VDI/VDE 2187)                         | 7 [DEMJ.pt]                                                                  |
|-------------------------------|-------------------------------------------------|------------------------------------------------------------------------------|
| Projec:                       | <u>renne O</u> ptions <u>E</u> xit <u>H</u> elp |                                                                              |
| Proe                          | Search Dievice                                  | ice [F4]] Dev. Data [F5] New Whd [F6]                                        |
|                               | a de la calencia.                               |                                                                              |
| 1 1                           | Connect                                         |                                                                              |
|                               | DisConnect                                      |                                                                              |
|                               | Select and Load Irom data set                   |                                                                              |
|                               | Load data set                                   |                                                                              |
|                               | Save data set                                   |                                                                              |
|                               | Save as <u>d</u> ala set                        |                                                                              |
|                               | Print                                           |                                                                              |
|                               | <u>S</u> ettings                                |                                                                              |
| 1 1                           | HART Diagnostics                                |                                                                              |
|                               | Diagnostic options                              |                                                                              |
| 1                             |                                                 |                                                                              |
|                               |                                                 | CServer HART, menu                                                           |
| The CS                        | Server for HART 5.1                             | (Standard) and for ESK 9600 Baud/CONTRAC are equivalent                      |
| concerr                       | ning their function h                           | ut differ concerning the settings (e.g. haud rate)                           |
| concen                        |                                                 | at amer concerning the settings (e.g. bada rate).                            |
| Search E                      | Device                                          | Starts the CServer or fetches an already open CServer for display            |
|                               |                                                 | in the foreground, and updates the <u>Live list</u> (see ch. 4.6.4, pg. 68). |
| Edit Server Data S            |                                                 | Starts the CServer, or fetches an already open CServer for display           |
|                               |                                                 | in the foreground and indicates the Diagnostics file card                    |
|                               |                                                 | In the loreground and indicates the Diagnostics the card.                    |
| Connect and DisConnect        |                                                 | Is done for all sub-elements here. (See also: ch. 4.5.1, pg. 60)             |
| Select and Load from data set |                                                 | Any dataset saved before for this CServer can be loaded (see                 |
| 00.000 0.                     |                                                 | also Save as data set )                                                      |
| Load data sot                 |                                                 | The last dataset saved for this CServer is directly leaded (see Save         |
|                               |                                                 | The last dataset saved for this Coerver is directly loaded (see Save         |
|                               |                                                 | uala sel).                                                                   |
| Save data set                 |                                                 | Saves the values currently set under BusParameters and Options.              |

 Save data set
 Saves the values currently set under BusParameters and Options.

 When the dataset is saved for the same time in the current project, a file name must be entered (see Save as data set).

 Save as data set
 Saves the values currently set under BusParameters and Options. A

Saves the values currently set under BusParameters and Options. An arbitrary file name can be used. However, it is recommended to use the file extension \*.dat.

Starts the HART diagnostics (see ch. 4.15.2, pg. 104).

The report filters and settings for automatic connection setup of HART devices can be set here (see ch. 4.5.2, pg. 61).

Report filter options for HART diagnostics and the diagnostic

Settings

Print

C

HART Diagnostics Diagnostic options

record, (see ch. 4.15.2, pg. 104).

Not yet implemented.
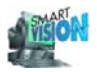

| 4.10 | Set Address / Name      |  |
|------|-------------------------|--|
| 4.5  | Communication / CServer |  |
| 4.4  | Project Manager         |  |
| 3.7  | FSK Modem               |  |

## 4.6.1 Diagnostics

| EList Qutions Connected 1<br>Disconnected 0 |
|---------------------------------------------|
| Connected 1<br>Disconnected 0               |
|                                             |
| lotal  1                                    |
| Vendor - ID Device - ID Serial Num          |
|                                             |
|                                             |

CServer HART, diagnostics

The diagnostics shows the complete and single connection status of the devices.

| Baudrate      | Transmission rate. Can principally be set under Driver Parameters.                                                                                                    |
|---------------|----------------------------------------------------------------------------------------------------|
| Queue Entries | Number of not yet performed communication tasks, like reading or disconnecting (Services).                                                                                    |
| Connected     | Number of successfully connected devices.                                                                                                    |
| Disconnected  | Number of found but not (no longer) successfully connected de-<br>vices (see ch. 4.6.4, pg. 68). Disconnected devices will be re-<br>moved from the list after a few seconds. |
| Total         | Total number of all devices found.                                                                                                    |
| Poll Address  | Communication address of the device.                                                                                                    |
| State         | Communication status of the device. Special statuses: being connected, connected, being disconnected, disconnected.                                                           |
| Queue entries | Number of queue entries to be processed for the devices.                                                                                                    |
| Vendor-ID     | Vendor identification of the device.                                                                                                    |
| Device-ID     | Unique (throughout the world) designator of the device hardware.                                                                                                    |
| Serial Number | Serial number of the device.                                                                                                    |

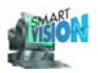

| 4.15.2 | HART diagnostics | . 104 |
|--------|------------------|-------|
|--------|------------------|-------|

## 4.6.2 Parameters

| 📬 CServer HART - SER     | ť.                           |            |
|--------------------------|------------------------------|------------|
| Diagnostics Driver - Par | ameters Event - List LiveLis | st Options |
|                          | •                            | · · ·      |
| Master - Type            | Primary Noter                | •          |
| COM-Port                 | 1                            |            |
| Baudrate                 | 1200                         |            |
|                          |                              |            |
| Preamble Count           | 5                            |            |
| Send Retry Count         | 1                            |            |
| Address Mode             | Prikting                     |            |
|                          |                              |            |
|                          |                              |            |
|                          |                              |            |

CServer HART, parameter

| Master - Type | Primary or Secondary.                                                                                                    |
|---------------|----------------------------------------------------------------------------------------------------|
| COM-Port      | Usually the physical COM interfaces of the PC or notebook have assigned interface numbers. The interfaces connected and existing in the PC are normally displayed in the operating system under "Control Panel" and "Ports". These interface numbers have to be identical with the interface numbers configured in the project. Naturally only the interfaces are available for DSV401 R3(SMART VISION) which are not yet used by other devices, e. g. by a printer                                                                                                    |
| Baudrate      | 1200 Bit/s for HART 5.1 (Standard) and 9600 Bit/s for FSK 9600 Baud/CONTRAC.                                                                                                    |
| Preambles     | Preambles synchronize the communication with the HART instru-<br>ments. The need for preambles is device specific. According to<br>the HART specification 5 preambles are used as standard. For<br>HART 5.1 (Standard) this is the default setting for FSK 9600<br>Baud/CONTRAC the value is 20.<br>But some devices require for a uncomplicated communication dif-<br>ferent values. Therefore, DSV401 R3(SMART VISION)allows val-<br>ues between 2 and 20 preambles (according to HART). Entries<br>out of this range are marked as an incorrect input (red). The set<br>value is fixed for the selected interface. An increase of the number<br>of preambles increases the error tolerance and slows down the<br>speed of communication. |

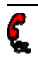

| Send Retry   | If malfunctions are present it can be sensible to increase the<br>number of send retries. The attempt will be repeated correspond-<br>ingly if the first fails.<br>The values 0 to 5 are allowed.                                                                                                    |
|--------------|----------------------------------------------------------------------------------------------------|
| Address Mode | The addressing of HART instruments is principally possible via the <u>poll address</u> or via the <u>tag name</u> . The address or the address for the chosen address mode and interface has to be <u>unique</u> . Un-<br>equivocal tag names can be assigned via a peer-to-peer connec-<br>tion. Devices, which have not yet a tag name, can only be ac-<br>cessed via the address for the time being.<br>In some cases the communication is possible via the tag name<br>only. Therefore the use of the ABB bus coupler Contrans I re-<br>quires the switchover of the address mode to the tag name. The<br>bus coupler transfers the name information from the master to all<br>devices with the address 0 (ch. 3.7, pg. 33). |

| 4.10 Set Address / Name | 4.10 | Set Address / Name | 92 |
|-------------------------|------|--------------------|----|
|-------------------------|------|--------------------|----|

#### 4.6.3 Events

CServer HART, events

The event list provides a protocol of the performed services and their result.

The list is intended to be used by bus specialists for troubleshooting and error debugging and is not required for normal operation.

Number

Limits the number of messages in the list. When exceeding the number, the oldest messages are deleted first. The limit does not affect the protocol file.

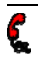

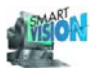

| Write To File | Generates a log file (file ending .log) to the event list. The file is<br>stored in the subdirectory<br>\SMART_VISON\cserver\com_hart\hart_ser\HartSer*.log. Use<br>any standard editor like Notepad to read it. A warning of uninten-<br>tional replacement can be activated under Options (ch. 4.6.6, pg.<br>71). |
|---------------|----------------------------------------------------------------------------------------------------|
| TAN           | Trans Action Number. Unique ID number for Read and Write production services (else 0).                                                                                                    |
| Time          | Time since the CServer has been started, in milliseconds.                                                                                                    |
| Slave-Address | Communication address of the device.                                                                                                    |
| State         | Communication status of the device in the bus device list. Possible states:<br>unchanged, being connected, connected, being disconnected, disconnected.                                                                                                    |
| Services      | Type of job. Possible queue entries are:<br>HW - Init, HW - Reset, Client Init, Client deleted, CSV Init, CSV<br>Terminate, CSV Destroy, View Init, View Terminate, Connect,<br>DisConnect, Abort, Read IO, Write IO, Search Device,<br>ChangeSlaveAddress.                                                         |
| hResult       | Processing result (0=OK, else error).                                                                                                    |
| Comments      | Comments, additional information.                                                                                                    |

## 4.6.4 Live list

| 📫 CServer HART_SER 1                                          |             |             |          |            |         |
|---------------------------------------------------------------|-------------|-------------|----------|------------|---------|
| Diagnostics Driver - Parameters Event - List LiveList Dptions |             |             |          |            |         |
| Number of Stations 1/12 (found / scanned )                    |             |             |          |            |         |
| Poll A Vendor - ID                                            | Device - ID | Serial Numb | Tag Name | Descriptor | Date    |
| 9 22                                                          | 6           | 0x630E0     | TS01     | TI         | 8/27/98 |
|                                                               |             |             |          |            |         |

CServer HART, search devices

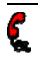

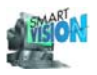

| Number of Bus Devices | Number of devices connected to the bus.                                                                                                    |                                                                                                    |                                                                                                    |  |
|-----------------------|----------------------------------------------------------------------------------------------------|----------------------------------------------------------------------------------------------------|----------------------------------------------------------------------------------------------------|--|
|                       | Backgro                                                                                                    | und color                                                                                               | Live list                                                                                                    |  |
|                       | White:                                                                                                    | (Windows graphics<br>element "window",<br>standard setting)                                             | not yet determined since the program has been started.                                                                                                    |  |
|                       | Yellow:                                                                                                    |                                                                                                    | being built.                                                                                                    |  |
|                       | Green:                                                                                                    |                                                                                                    | is valid.                                                                                                    |  |
|                       | Red:                                                                                                    |                                                                                                    | build aborted, with error.                                                                                                    |  |
| New Live List         | ist Searches for all devices conne<br>already existing.<br>Buttons can be hidden (see ch.<br>Independent of the set address<br>via the poll address. A connect<br>During the search the number of<br>addresses and scanned addresses |                                                                                                    | ted to the bus. Updates the list, if<br>4.6.6, pg. 71.).<br>mode the devices are searched<br>on is not set-up automatically.<br>f the already found instruments /<br>ses is displayed. |  |
| Poll Address          | Commu                                                                                                    | ommunication address of the device.                                                                     |                                                                                                    |  |
| Vendor ID             | Vendor identification of the device.                                                                                                    |                                                                                                    |                                                                                                    |  |
| Device ID             | Unique (                                                                                                    | Unique (throughout the world) designator of the device hardware.                                        |                                                                                                    |  |
| Serial number         | Serial nu                                                                                                    | Serial number of the device.                                                                            |                                                                                                    |  |
| Tag Name              | Commu<br>This des<br>SION)fo                                                                                                    | nication name of the device.<br>signator is alternatively used by DSV401 R3(SMART VI-<br>or addressing. |                                                                                                    |  |
| Description           | Device of                                                                                                    | e description.                                                                                          |                                                                                                    |  |
| Date                  | Date defined during parameterization.                                                                                                    |                                                                                                    |                                                                                                    |  |

The found device data are <u>not</u> integrated automatically in the project to avoid that existing configurations are unintentionally replaced.

After the end of the search the number of the found addresses and the devices with their data are displayed. The button *New Live List* is activated again.

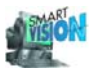

| <b>.</b><br>[ | <u>D</u> iagnos | <pre>cr HAHT_S tics Driver -</pre> | F H D<br>Parameters [] | <u>E</u> vent - List [ | LiveList Dp | tions      |             | ×  |
|---------------|-----------------|------------------------------------|------------------------|------------------------|-------------|------------|-------------|----|
|               | Numbe           | r of Stations                      | 1                      |                        |             | Ne         | w Live List | Į. |
|               | Poll A          | Vendor - ID                        | Device ID              | Seiial Numb            | Tag Name    | Descriptor | Date        | í  |
|               | 7               | 22                                 | 6                      | 0630E0                 | TSOI        | п          | 8/27/98     |    |
|               |                 |                                    |                        |                        |             |            |             |    |

CServer HART, live list

## 4.6.5 Set address / name

The address of a connected device can be set in the live list with clicking on the right mouse button and <u>Set Slave Address</u>. Therefore it is possible to change an address of a device which is not yet connected to the project (See also: ch. 4.10, pg. 92).

Actualize live list previously. An address changing of a device no longer connected is ignored.

| Diagnostics Driver - Parameters Event - List LiveList Dptions<br>Number of Stations Poll A Vendor - ID Device - ID Serial Numb Tag Name Descriptor Date 7 22 6 0a630E0 F <sup>201</sup> 9 27 22 6 0a630E0 F <sup>201</sup> 9 27 28 | 🚔 Userver UART SER E                                                        |                     |
|----------------------------------------------------------------------------------------------------|-----------------------------------------------------------------------------|---------------------|
| Number of Stations     New Live List       Poll / Vendor - ID     Device - ID     Seiial     Numb     Tag Name     Descriptor     Date       7     22     6     0x630E0     Fant     8/27/39                                       | Diagnostics Driver - Parameters Event - List DriveList Options              |                     |
| Poll A Vendor - ID Device - ID Serial Numb Tag Name Descriptor Date 7 22 6 0a630E0 7 1 0 0 0 0 0 0 0 0 0 0 0 0 0 0 0 0 0 0                                                                                                    | Number of Stations                                                          | New Live List       |
|                                                                                                    | Poll A Vendor ID Device ID Seiial Numb Tag Name Descrip<br>7 22 6 0a630E0 T | tor Date<br>8/27/39 |

CServer HART, set address

The address of active DSV401 R3(SMART VISION) stations is changed only via the driver parameters (ch. 4.6.2, pg. 66).

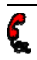

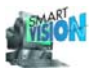

| Old Slave Address               |  |
|---------------------------------|--|
| Γιο                             |  |
| New Slave Address               |  |
| Save New Poll Address to Device |  |
| <u>Q</u> K                      |  |

CServer HART, change address / name

New Tag Name

New Poll Address

If checked off, the address entered in *New Slave Address* is written to the device with *OK*. If checked off, the name entered in *New Slave Address* is written to the device with *OK*.

If the service was started from the project manager for a connected device, the modification will also be integrated in the project.

## 4.6.6 Options

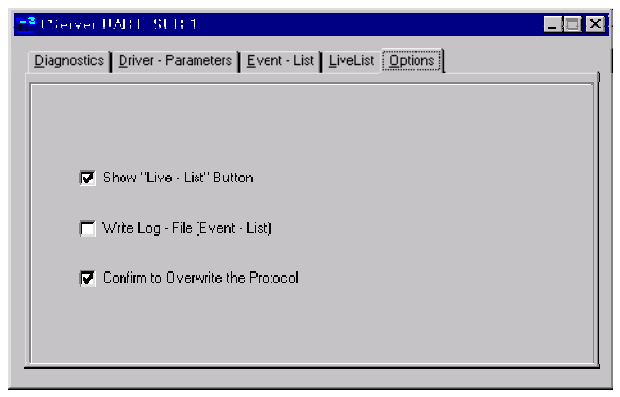

CServer HART, options

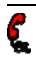

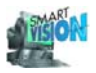

| Show "Live-List" Button | Shows the button New Live List in Live List.                                                                                                    |
|-------------------------|----------------------------------------------------------------------------------------------------|
| Log events              | Permits to log the Events (ch. 4.6.3, pg. 67).                                                                                                    |
| Overwrite the Protocol  | Generates a warning if an already existing protocol would be replaced by an actualization. Only active after a re-start of the CServer-window.<br>Note that no safety backup is available.                              |
| Requests not parallel?  | Basically, HART CServers can process one queue entry per device (see also ch. 4.7.6, pg. 81). However, the first HART Protocol will serialize the queue entries anyway. As a result, this option is not available here. |

C

| 4.5  | Communication / CServer | 60 |
|------|-------------------------|----|
| 4.10 | Set Address / Name      | 92 |

## 4.6.7 Device address not unique

The CServer accepts only <u>unique addresses</u> for establishing a connection. If the address is not unique, the following message appears:

| Advise ! | ×                                                                                                    |
|----------|----------------------------------------------------------------------------------------------------|
| ⚠        | A connection on this com port to a device with address 0 already exists. Deestablish connection before establishing<br>another one. |
|          |                                                                                                    |
|          |                                                                                                    |

Device address not unique

Choose an unequivocal address first, than connect the device once again.

## 4.6.8 Integrate device type

If DSV401 R3(SMART VISION) detects another device type as defined in the project when reading the device identifications, the following message appears:

| Decessio | n 🔀                                                                                                    |
|----------|----------------------------------------------------------------------------------------------------|
| ?        | A different device type was detected. Present in Project: HART Universal , device type found: TS01/TS11 . Should the<br>new device type be used in the project? |
|          | <u>Yes</u> <u>N</u> o                                                                                                    |

Different device type

This means that the device type is known and completely integrated in DSV401 R3(SMART VISION). Consequently for this device a device specific driver is available.

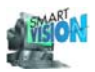

| Yes | The integrated driver becomes active and the information is being integrated in the project.                          |
|-----|----------------------------------------------------------------------------------------------------|
| No  | The driver already assigned to this address in the project is used (usually HART UNIVERSAL, see ch. 4.12.1, pg. 94 ). |

#### 4.6.9 Integrate tag name / device description

If another tag name and/or another device description than in the project stored is found, the following message appears:

| Question. | Question 🛛 🕅                                                                                                    |  |  |
|-----------|----------------------------------------------------------------------------------------------------|--|--|
| ?         | Device description or TAG name different. Present in Project: XI XXX: HART Universal , found in device: TS01: TI .<br>Should the new tag name and device descriptor be used in the project? |  |  |
|           | <u>Yes</u> <u>N</u> o                                                                                                    |  |  |

Different tag name / device description

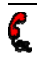

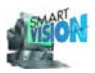

# 4.7 CServer PROFIBUS

All settings concerning PROFIBUS are done via the CServer for PROFIBUS. After the selection of the interface in the project manager, <u>Device\_Edit Server</u> Data opens the CServer. Using the context menu is also possible.

| 🚰 SMART VISION (VDV/VDE 2187) 7 [ | DEMO.pt]                                |
|-----------------------------------|-----------------------------------------|
| Project — Dptions Exit Help       |                                         |
| Proje Search Device               | cs [F4] Dev. Data [F5] Next Wnc. [F6]   |
|                                   |                                         |
| Connect                           |                                         |
| DisConnect                        |                                         |
| Select and Loac from data set     |                                         |
| Load data set                     |                                         |
| S <u>a</u> ve data set            |                                         |
| Save as <u>d</u> ata set          |                                         |
| Print                             |                                         |
|                                   | 1 I I I I I I I I I I I I I I I I I I I |

CServer PROFIBUS, menu

Function and operation of the CServer for <u>PROFIxxx</u> correspond to the function and operation for \_is PRO Multiboard.

| Search Device                 | Starts the CServer or fetches an already open CServer and dis-<br>plays it in the foreground, and updates the <u>Live list</u> (ch. 4.7.4, pg. 78).                                             |
|-------------------------------|----------------------------------------------------------------------------------------------------|
| Edit Server Data              | Starts the CServer or fetches an already open CServer and displays it in the foreground, and displays the Diagnostics file card.                                                                |
| Connect and Disconnect        | Is done for all sub-elements here. (See ch. 4.5.1, pg. 60)                                                                                                    |
| Select and Load from data set | Any dataset saved before for this CServer can be loaded (see also Save as data set).                                                                                                    |
| Load data set                 | The last dataset saved for this CServer is directly loaded (see Save data set).                                                                                                    |
| Save data set                 | Saves the values currently set under BusParameters and Options.<br>When the dataset is saved for the same time in the current pro-<br>ject, a file name must be entered (see Save as data set). |
| Save as data set              | Saves the values currently set under BusParameters and Options. An arbitrary file name can be used. However, it is recommended to use the file extension *.dat.                                 |
| Print                         | Not yet implemented.                                                                                                    |

## See also:

| 4.10 | Set Address / Name      |    |
|------|-------------------------|----|
| 4.5  | Communication / CServer | 60 |
| 4.4  | Project Manager         |    |
|      |                         |    |

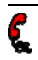

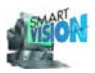

## 4.7.1 Diagnostics

| Master Address | 1            | Connected     | 1        |
|----------------|--------------|---------------|----------|
| Baudrate       | 93.75 kBit/s | Disconnected  | 0        |
|                |              |               |          |
| Queue Entries  | 0            | Total         | 1        |
| Slave Address  | State        | Queue Entries | PNO - ID |
| 15             | connected    | 0             | 0x9653   |

CServer PROFIBUS, diagnostics

The diagnostics shows the complete and single connection status of the devices.

| Bus Address   | Communication designator of the local master.                                                                                                    |
|---------------|----------------------------------------------------------------------------------------------------|
| Baudrate      | Transmission rate of the bus system. Can be set under Bus Parameters (ch. 4.7.2, pg. 76).                                                                           |
| Queue Entries | Number of not yet performed communication tasks, like reading or disconnecting (services).                                                                          |
| Connected     | Number of successfully connected devices.                                                                                                    |
| Disconnected  | Number of found but not (no longer) successfully connected devices (see ch. 4.7.4, pg. 78). Disconnected devices will be removed from the list after a few seconds. |
| Total         | Total number of all found devices.                                                                                                    |
| Slave Address | Communication designator for the device (current device ad-<br>dress).                                                                                              |
| Status        | Communication status of the device. Possible states are: being connected, connected, being disconnected, disconnected.                                              |
| Queue Entries | Number of queue entries to be processed for this device.                                                                                                    |
| PNO-ID        | Unique device ID assigned by the German PROFIBUS Interna-<br>tional Organization (PI).                                                                              |

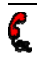

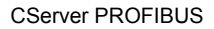

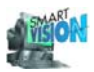

#### 4.7.2 Parameters

| 😫 CServer pb_ispro 0                                    |                            |             |                                       |  |  |
|---------------------------------------------------------|----------------------------|-------------|---------------------------------------|--|--|
| Diagnostics Bus Parameters Event List Live List Options |                            |             |                                       |  |  |
| Bus Address                                             | 1                          | Slot - Time | 100                                   |  |  |
| Baudrate                                                | 93.75 kBit/s 💌             | min. TSDR   | 11                                    |  |  |
| For DP/PA C                                             | oupler(93.75/31.25 kbit/s) | max. TSDR   | 60                                    |  |  |
| Gap                                                     | 1                          | TSET        | 1                                     |  |  |
| HSA                                                     | 126                        | TQUI        | 0                                     |  |  |
| max. Retry Limit                                        | 1                          | TTR         | 30000                                 |  |  |
|                                                         |                            |             | all in bit times                      |  |  |
| -                                                       |                            |             | · · · · · · · · · · · · · · · · · · · |  |  |

CServer PROFIBUS, parameter

| Aaster Address       | Default setting is address 1. If DSV401 R3(SMART VISION) is<br>used together with a <u>Class 1 master</u> , this address has to be<br>changed in DSV401 R3(SMART VISION) (Class 2master ) in<br>general (typically an address > 1), thus it remains unequivocal.       |
|----------------------|----------------------------------------------------------------------------------------------------|
| Baudrate             | Default setting is a baudrate of 93,75 kBit/s for a PROFIBUS DP<br>line with a DP/PA Linking Device. If couplers, Linking Devices with<br>variable DP-Baudrate or the plain PROFIBUS DP are used, it is<br>important that the slowest device determines the baud rate. |
| DP/PA Coupler        | Usually the appropriate parameters depend on the usage of a DP/PA segment coupler. The default setting of further parameters adjusts to this.                                                                                                    |
| A Further parameters | Although permitted, no settings are to be made here. If necessary, look at the PROFIBUS (ch. 3.8, pg. 34) specifications or at the internet sites of the German PROFIBUS International Organization (PI).                                                              |

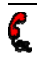

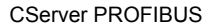

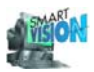

## 4.7.3 Events

| CServe                                                  | er PB_IF_03 | 0     |           |                  |           |                |
|---------------------------------------------------------|-------------|-------|-----------|------------------|-----------|----------------|
| liagnostics Bus Parameters Event List Live List Dptions |             |       |           |                  |           |                |
| Number of Events 100 Vite To File                       |             |       |           |                  | e To File |                |
| TAN                                                     | Time        | Slave | State     | Services         | hResu     | Comment        |
| 0                                                       | 10.555      | 1     | unchanged | Search Devic     | 0         | Request queued |
| 0                                                       | 10.555      | 1     | unchanged | Initializing Har | 0         | sended         |
| 0                                                       | 11.446      | 1     | unchanged | Initializing Har | 0         | succeded       |
| 0                                                       | 11.446      | 0     | unchanged | Search Devic     | 0         | Request sended |
| 0                                                       | 29.812      | 0     | unchanged | Search Devic     | 0         | New Live List  |
|                                                         |             |       |           |                  |           |                |

CServer PROFIBUS, events

The event list provides a protocol of the performed services and their result.

The list is intended to be used by bus specialists for troubleshooting and error debugging and is not needed for normal operation.

| Number        | Limits the number of messages in the list. When exceeding the number, the oldest messages are deleted first. The limit does not affect the protocol file.                                                                                                    |
|---------------|----------------------------------------------------------------------------------------------------|
| Write To File | Generates a log file (file extension. *.log) in the event list. The file<br>is saved in the sub-directory<br>\SMART_VISION\cserver\com_dpv1\pb_*\pb_*.log of the<br>PROFIBUS CServers. It can be read with editors like Notepad. A<br>warning of unintentional replacement can be activated under Op-<br>tions (ch. 4.7.6, pg. 81). |
| TAN           | Trans Action Number. Unique ID number for Read and Write services (else 0).                                                                                                    |
| Time          | Time since the CServer has been started, in milliseconds.                                                                                                    |
| Slave-Address | Communication designator of the device.                                                                                                    |
| State         | Communication status of the device in the live list. Possible states: unchanged, being connected, connected, being disconnected, disconnected.                                                                                                    |
| Services      | Type of queue entry. Possible queue entries are:<br>HW - Init, HW - Reset, Client Init, Client deleted, CSV Init, CSV<br>Terminate, CSV Destroy, View Init, View Terminate, Connect,<br>DisConnect, Abort, Read IO, Write IO, Search Device,<br>ChangeSlaveAddress.                                                                 |
| hResult       | Processing result (0=OK, else error).                                                                                                    |
| Comment       | Comments, additional information.                                                                                                    |
|               |                                                                                                    |

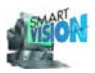

#### 4.7.4 Live list

| lagnostics   <u>B</u> us Parar<br>Number of Stations |                        | New Live List |
|------------------------------------------------------|------------------------|---------------|
| Slave Address                                        | State                  | PNO - ID      |
| 1                                                    | Active Station in Ring | 0             |
| 7                                                    | Passive Station        | 0x9B          |
| 15                                                   | Passive Station        | 0x9653        |
|                                                      |                        |               |

CServer PROFIBUS, live list

Number of Bus Devices Number of devices connected to the bus. Background color Live list White: (Windows graphics ... not yet determined since the element "window", program has been started. standard setting) Yellow: ...being built. Green: ...is valid. Red<sup>.</sup> ...build aborted, with error. New Live List Searches for all devices connected to the bus. Updates the list, if already existing. Button can be hidden (ch. 4.7.6, pg. 81). Slave Address Communication address of the device. Also master addresses. State Active station in the ring (Class 1 or Class 2 master) or passive station (=slave). PNO-ID Unique device ID, assigned by the PROFIBUS International Organisation (PI). For ABB devices an up-to-date list of PI-IDs assigned to the device types can be found in the supplemetary information: 3KDE631114R3901 Supplement-Info-Tool DSV4xx SMART-VISION.pdf: www.abb.com/instrumentation → Device Management and Fieldbus → Device Management Tool

→ Downloads

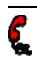

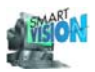

The found device data are not integrated automatically in the project to avoid that existing configurations are unintentionally replaced.

The found device data are <u>not</u> integrated automatically in the project to avoid that existing configurations are unintentionally replaced. If the address / the name of an already existing instrument has to be changed, first connect the device and than activate the modification service via Device\_Address / Name in the Project Manager. In this case the CServer is not indicated.

## 4.7.5 Set address

The address of a connected device can be set in the live list with clicking on the right mouse button and <u>Slave-Change Address</u>. Consequently it is possible to change an address of a device which is not yet connected to the project.

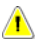

Actualize live list previously. An address changing of a device no longer connected is ignored. In addition only this way a present list of the still available PROFIBUS addresses is guaranteed.

| Diagnostics   Bus Parameters   Event L | .ist Live List Uptions |
|----------------------------------------|------------------------|
| Number of Stations 3                   | New Live List          |
| Slave Address State                    | PNO - ID               |
| 1 Active Station i                     | n Ring 0               |
| 7 Passive Station                      | 0x9B                   |
| 15 Passive Station                     | 0.0000                 |
|                                        | Set Slave Address      |
|                                        |                        |
|                                        |                        |
|                                        |                        |
|                                        |                        |
|                                        |                        |
| <u></u>                                |                        |

CServer PROFIBUS, set address

The address of active DSV401 R3(SMART VISION) stations is changed only via the bus parameters (ch. 4.7.2, pg. 76).

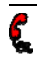

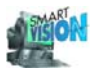

| CServer  | Set Bus /  | Address        |   |
|----------|------------|----------------|---|
|          |            |                |   |
| Old Slav | e Address  |                |   |
| 114      |            |                |   |
|          |            |                |   |
| New Sla  | ve Address |                |   |
| 114      |            |                | • |
|          | <u>1</u> K | <u>C</u> ancel |   |

CServer PROFIBUS, address changing

All addresses between 0...125 not yet assigned to the bus are available:

| CServer  | Set Bus Address |   |
|----------|-----------------|---|
|          |                 |   |
| Old Slav | ve Address      |   |
|          |                 | _ |
| 114      |                 |   |
|          |                 |   |
| Nau Cla  |                 |   |
| New Sia  | ave Addless     |   |
| 14       |                 | - |
| 12       |                 |   |
| 13       |                 |   |
| 16       |                 | • |
| 17       |                 |   |
| 18       |                 |   |
| 20       |                 | • |

CServer PROFIBUS, available addresses

If the service is activated for a connected instrument via the project manager, the modification is also integrated in the project.

## See also:

| 4.10 Set Address / Name | 92 |
|-------------------------|----|
|-------------------------|----|

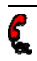

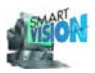

## 4.7.6 Options

| 🛫 UServer PR 4SFRU (t                                  |  |
|--------------------------------------------------------|--|
| Diagnostics Bus Parameters Event List Live Lst Options |  |
|                                                        |  |
|                                                        |  |
| G Show'' ive List' Button                              |  |
|                                                        |  |
| ☐ I ng Events                                          |  |
| Confirm to Overwrite the Protocol                      |  |
| No parallel Services                                   |  |
|                                                        |  |
|                                                        |  |
|                                                        |  |

CServer PROFIBUS, options

| Show "Live List" Button | Shows the button <i>New Live List</i> in Live List.<br>If this option is disabled, the live list can only be updated via the<br>Project Manager                                                                                                    |
|-------------------------|----------------------------------------------------------------------------------------------------|
| Log events              | Permits to log the Events (ch. 4.7.3, pg. 77).                                                                                                    |
| Overwrite the Protocol  | Generates a warning if an already existing protocol would be<br>replaced by an update. Only active after a re-start of the Cserver<br>window.<br>Caution: there is no safety backup!                                                                                                    |
| Requests not parallel   | The CServer can process one queue entry per device at the time.<br>In the example described in chapter 4.7.4, pg. 78 one queue entry<br>can be processed for each of the two slaves (the third station is a<br>local master).<br>If the option is enabled, the CServer will <u>not</u> perform this optimiza-<br>tion. All queue entries will then be processed sequentially (longer<br>run time, but improved safety). |

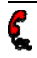

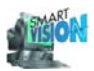

## 4.8 CServer FOUNDATION Fieldbus

All settings concerning FOUNDATION Fieldbus are done via the CServer for FOUNDATION Fieldbus. After the selection of the interface in the project manager, <u>Device\_Edit Server Data</u> opens the CServer. The function can also be started via the context menu.

| SMART VISION (VDI/VDE 218/                                                                                           | ) / [ՄԷԶՄ.բդ]                                                                                                    |
|----------------------------------------------------------------------------------------------------|----------------------------------------------------------------------------------------------------|
| <u>Project</u> <u> </u>                                                                                              |                                                                                                    |
| Proje Search Device                                                                                                  | os (F4) Dev. Data (F5) Next Wnc. (F6)                                                                                                    |
| Connect<br>DisConnect<br>Select and Loac from data se<br>Load data set<br>Save data set<br>Save as data set<br>Print | a                                                                                                    |
|                                                                                                    | CServer FOUNDATION fieldbus, menu                                                                                                    |
| Search Device                                                                                                    | Starts the CServer or fetches an already open CServer and dis-<br>plays it in the foreground, and updates the Live list (ch. 4.8.4, pg.<br>87).                                                 |
| Edit Server Data                                                                                                    | Starts the CServer or fetches an already open CServer and dis-<br>plays it in the foreground, and displays the Diagnostics file card.                                                           |
| Connect and Disconnect                                                                                               | Is done for all sub-elements here. (See also: ch. 4.5.1, pg. 60).                                                                                                    |
| Select and Load from data set                                                                                        | Any dataset saved before for this CServer can be loaded (see Save as Data set ).                                                                                                    |
| Load data set                                                                                                    | The last dataset saved for this CServer is directly loaded (see Save data set).                                                                                                    |
| Save data set                                                                                                    | Saves the values currently set under BusParameters and Options.<br>When the dataset is saved for the same time in the current pro-<br>ject, a file name must be entered (see Save as data set). |
| Save as data set                                                                                                    | Saves the values currently set under BusParameters and Options. An arbitrary file name can be used. However, it is recommended to use the file extension *.dat.                                 |
| Print                                                                                                    | Not yet implemented.                                                                                                    |

## See also:

| 4.10 | Set Address / Name      | 92 |
|------|-------------------------|----|
| 4.5  | Communication / CServer | 60 |
| 4.4  | Project Manager         | 57 |

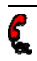

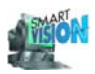

## 4.8.1 Diagnostics

| Master Address     |                |                             |
|--------------------|----------------|-----------------------------|
| Master Address     | Jinterraceu-u  |                             |
| Baudrate           | 31.25 kBit/s   | Disconnected 0              |
|                    |                |                             |
| Oucue Entrice      |                | Total I                     |
| Queue Entites      | lo –           |                             |
| Slave Adresse      | CP of Status   | Auftr Manufactur Douico Tun |
| APP Instrumentativ |                |                             |
| ABB Instrumentatio | on 0 verbunden | 0 0x320 2                   |
|                    |                |                             |
|                    |                |                             |

CServer FOUNDATION Fieldbus, diagnostics

The diagnostics shows the complete and single connection status of the devices.

| Communication address of the local master.                                                                                                    |
|----------------------------------------------------------------------------------------------------|
| Transmission rate of the bus system (ch. 4.8.2, pg. 84).                                                                                                    |
| Number of not yet performed communication tasks, like Read from device or Disconnect (services).                                                                |
| Number of successfully connected devices.                                                                                                    |
| Number of found but not (no longer) successfully connected devices (ch. 4.8.4, pg. 87). Disconnected devices will be removed from the list after a few seconds. |
| Total number of all found devices.                                                                                                    |
|                                                                                                    |
| Communication designator for the device (current device ad-<br>dress).                                                                                          |
| Communication reference (unique for all devices, managed locally by the CServer.                                                                                |
| Communication status of the device. Possible states are: being connected, connected, being disconnected, disconnected.                                          |
| Number of queue entries to be processed for this device.                                                                                                    |
| Resource Block Parameter MANUFAC_ID.                                                                                                    |
| Resource Block Parameter DEV_TYPE.<br>The <i>Manufacturer</i> and <i>Device Type</i> form together the device iden-<br>tification.                              |
|                                                                                                    |

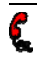

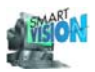

## 4.8.2 Parameters/ Stack configuration

#### 4.8.2.1 Port

Hardware access information for the FOUNDATION Fieldbus-H1 adapter.

In a PC up to 4 National Instruments FF-H1 cards with 2 interfaces each can be used.

| Diagnostics Stack Configur | ation Event List Live List Optons |    |
|----------------------------|-----------------------------------|----|
| Interface Name<br>pdTag    | interface0-0                      | U. |
| Node Address<br>Baudrate   | 0x12                              |    |
|                            | ,                                 |    |
|                            |                                   |    |

CServer FOUNDATION Fieldbus, Port

| Interface Name | List of all available NI-FF-H1 interfaces.<br>Here you can select the interface to be used. Note that the designa-<br>tors cannot be edited. |
|----------------|----------------------------------------------------------------------------------------------------|
| pdTag          | Physical Device Tag of the local master.<br>For information, only. Is read from the hardware.                                                |
| Node Address   | Station address of the master on the bus.<br>For information, only. Is read from the hardware.                                               |
| Baudrate       | Transmission rate of the bus system.<br>For information, only. FF-H1 only provides one baud rate.                                            |

## 4.8.2.2 Dlme Master- / Basic Info, System Management Info

The file cards Dime Master Info, Dime Basic Info and System Management Info are used for configuring the local master.

## These parameters are reserved for service personnel!

Their meaning and encoding are in accordance with the FOUNDATION Fieldbus-H1 specifications. Refer to the manual for the FOUNDATION Fieldbus-H1 adapters for details about the relevant parameters (NI-FBUS Communications Manager User Manual).

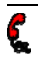

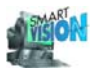

| 🚔 Cherver I I - NEU             |                                   |      |
|---------------------------------|-----------------------------------|------|
| Diagnostics Stack Configuration | Event List Live List Optons       |      |
| Port Dime Master Info Dime B    | Basic Info System Management Info | 1    |
|                                 |                                   | l) . |
| First Unpolled Node             | 0.25                              |      |
| Num of Unpolled Node            | 0.6A                              |      |
| Det Min Token Deley Time        | 64                                |      |
| Def Token Hold Time             | 700                               |      |
| Target Token Rot Time           | 4096                              |      |
| Link Maint Tok Hold Time        | 0                                 |      |
| Time Distribution Period        | 5000                              |      |
|                                 |                                   | l ll |
| <i>V</i> <sup>2</sup>           |                                   | U    |

CServer FOUNDATION Fieldbus, Dlme Master Info

| 🚔 CServer I I - NEO 👘 👘     |                                         |  |
|-----------------------------|-----------------------------------------|--|
| Diagnostics Stack Configura | ation [Event List] Live List ] Optons ] |  |
| Port Dime vlaster Info      | Ime Basic Info System Management Info   |  |
| Slot Time                   | 5                                       |  |
| Max Response Delay          | 5                                       |  |
| Dlpdu Phl Overhead          |                                         |  |
| Min Inter-Pdu Delay         | 10                                      |  |
| Time Sync Class             |                                         |  |
|                             |                                         |  |
|                             |                                         |  |

CServer FOUNDATION Fieldbus, Dlme Basic Info

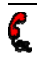

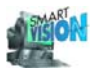

| 📍 Convert El NEO          |                                        | _ 🗆 × |
|---------------------------|----------------------------------------|-------|
| Diagnostics Stack Configu | ıration [Event List]Live List] ⊡ptons] |       |
| Port Dime Master Info     | DIme Basic Info System Management Info |       |
| Device ID                 | NIC_AT-FBUS                            |       |
| Primary Time Master       | 0x10                                   |       |
| T1                        | 0-10000                                |       |
| T2                        | 0                                      |       |
| ТЗ                        | in anno                                |       |
| Clock Sync Interval       |                                        |       |
| <u></u>                   | •11                                    |       |

CServer FOUNDATION Fieldbus, System Management Info

## 4.8.3 Events

٤

| Diagnostics         Stack Configuration         Events           Number of Events         100           TAN         Time         Slave         State           0         47.251         0         unchara           0         47.251         0         unchara           0         47.952         0         unchara | rent List Live List Optons<br>Wille To File<br>Servces hRest Comment<br>read Initiating CS 0 sent<br>read Initiating Vier 0 sent |
|----------------------------------------------------------------------------------------------------|----------------------------------------------------------------------------------------------------|
| Number of Events         100           TAN         Time         Slave         State           0         47.251         0         unchar           0         47.251         0         unchar           0         47.251         0         unchar           0         47.252         0         unchar                 | T Wille To File Servces hRest Comment rged Initiating CS 0 sent rged Initiating Vio 0 sent                                       |
| TAN         Time         Slave         State           0         47.251         0         unchan           0         47.251         0         unchan           0         47.251         0         unchan           0         47.251         0         unchan                                                        | Servces hRest Comment<br>raped Initiaizing CSA 0 sent<br>raped Initiaizing Vior 0 sent                                           |
| 0 47.251 0 unchar<br>0 47.251 0 unchar<br>0 47.251 0 unchar<br>0 47.852 0 unchar                                                                                                    | nged Initiating CSV 0 sent<br>nged Initiating Vie 0 sent                                                                         |
| 0 47.251 0 unchar<br>0 47.852 0 unchar                                                                                                    | nged Initiaizing Vice 0 sent                                                                                                    |
| 0 47.852 0 unchan                                                                                                    |                                                                                                    |
|                                                                                                    | nged Initiating Vier 0 successed                                                                                                 |
| 0 47.932 0 unchar                                                                                                    | nged Initiating CS 0 successed                                                                                                   |
|                                                                                                    |                                                                                                    |

CServer FOUNDATION Fieldbus, events

The event list provides a protocol of the performed services and their results.

The list is intended to be used by bus specialists for troubleshooting and error debugging and is not needed for normal operation.

| Number        | Limits the number of messages in the list. When exceeding the number, the oldest messages are deleted first. The limit does not affect the protocol file.        |
|---------------|----------------------------------------------------------------------------------------------------|
| Write To File | Generates a log file (file extension. *.log) in the event list. The file is saved in the sub directory\SMART_VISION\cserver\com_ff\ff_ni\ff_*.log of the FOUNDA- |

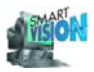

|               | TION Fieldbus CServer. The file can be read with editors like Notepad. A warning of unintentional replacement can be activated under Options (ch. 4.8.6, pg. 90).                                                                                                   |
|---------------|----------------------------------------------------------------------------------------------------|
| TAN           | Trans Action Number. Unique ID number for Read and Write services (else 0).                                                                                                    |
| Time          | Time since the CServer has been started, in milliseconds.                                                                                                    |
| Slave-Address | Communication address of the device.                                                                                                    |
| CRef          | Communication reference (4.8.1, pg. 83).                                                                                                    |
| State         | Communication status of the device in the bus device list. Possi-<br>ble statuses: unchanged, being connected, connected, being dis-<br>connected, disconnected.                                                                                                    |
| Services      | Type of queue entry. Possible queue entries are:<br>HW - Init, HW - Reset, Client Init, Client deleted, CSV Init, CSV<br>Terminate, CSV Destroy, View Init, View Terminate, Connect,<br>DisConnect, Abort, Read IO, Write IO, Search Device,<br>ChangeSlaveAddress. |
| hResult       | Processing result (0=OK, else error).                                                                                                    |
| Comment       | Comments, additional information.                                                                                                    |

## 4.8.4 Live list

| gnostics Stack Configuration Event List Live List | ptons )<br>New Live List |
|---------------------------------------------------|--------------------------|
| lave / PD Tag Device - ID                         | Flags                    |
| 18 interace0-0 NIC_AT FBUS_BA                     | .208C_0 interface        |
| 20 A88 MV 2000T dev1                              | 10ady                    |
| 22 A88 Indumentation A88 GOCT_EN FF               | 209830 isady             |

CServer FOUNDATION Fieldbus, live list

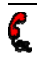

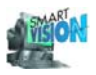

| Number of Bus devices | Number                                     | of devices connected to                                                                          | the bus.                                                                                               |
|-----------------------|--------------------------------------------|--------------------------------------------------------------------------------------------------|----------------------------------------------------------------------------------------------------|
|                       | Backgro                                    | und color                                                                                        | Live list                                                                                              |
|                       | White:                                     | (Windows graphics<br>element "window",<br>standard setting)                                      | not yet determined since the program has been started.                                                 |
|                       | Yellow:                                    |                                                                                                  | being built.                                                                                           |
|                       | Green:                                     |                                                                                                  | is valid.                                                                                              |
|                       | Red:                                       |                                                                                                  | build aborted, with error.                                                                             |
| New Live List         | Searche<br>already<br>Button c             | es for all devices connecte<br>existing.<br>an be hidden (ch. 4.8.6, p                           | ed to the bus. Updates the list, if<br>og. 90).                                                        |
| Slave Address         | Commu<br>Also ma                           | nication address of the de ster addresses.                                                       | evice.                                                                                                 |
| PD-Tag                | Physical<br>DSV401<br>the devic<br>Name in | Device Tag. Communica<br>R3(SMART VISION) use<br>ce. The PD Tag of the CS<br>the Project Editor. | ation designator of the device.<br>es the designator for addressing<br>Server must be equal to the Tag |
| Device ID             | Unique (                                   | (throughout the world) de                                                                        | signator of the device hardware.                                                                       |
| Flags                 | Describe                                   | e the device type: OK, no                                                                        | reply, unknown interface.                                                                              |
|                       |                                            |                                                                                                  |                                                                                                    |

The found device data are not integrated automatically in the project to avoid that existing configurations are unintentionally replaced.

## 4.8.5 Set address

Communication designators (i.e. slave addresses) in the FOUNDATION Fieldbus are <u>case-sensitive!</u> They may have a max. length of 32 characters.

The address of a connected device can be set in the live list by clicking on the right mouse button and <u>Slave-Change Address</u>. Consequently it is possible to change an address of a device which is not yet connected to the project (see also ch. 4.10, pg. 92).

If the address / name of a device already existing in the project is to be changed, fist connect the device and then call the change service via Device-Change Address from the Project Manager (ch. 4.4, pg. 57). In this case the CServer does not pop up.

Update the live list before setting/changing an address. Address changes of a device that is no longer connected will be ignored. Moreover, this is the only way how you can ensure that the latest list with all FOUNDATION Fieldbus-H1 addresses that are still available is used.

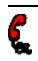

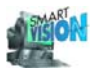

| lumber of Stations 3   | Net                 | w Live List |
|------------------------|---------------------|-------------|
| Slave / PD Tag         | Device - ID         | Flags       |
| 18 interface0-0        | NIC_ATFBUS_BA208C_0 | interface   |
| 20 ABB MV 2000T        | devi                | ready       |
| 22 (AUS) industriktion | ARRI GUL            |             |

CServer FOUNDATION Fieldbus, set address

The communication designator of active DSV401 R3(SMART VISION) station (local master) is changed only via the stack configuration (see ch. 4.8.2.1, pg. 84).

| CServer — Set Bu        | . Addis          |         |                |  |
|-------------------------|------------------|---------|----------------|--|
| Old Slave Addiess<br>20 | ABB M            | V 2000T |                |  |
| New Slave Addres        | - <b>  490 M</b> | V 2000T |                |  |
| <u>K</u>                |                  |         | <u>C</u> ancel |  |

CServer FOUNDATION Fieldbus, address changing

All addresses not yet assigned to the bus are available.

If the service is activated for a connected instrument via the project manager, the modification is also integrated in the project.

## See also:

| 4.10 | Set Address / Name | 92 |
|------|--------------------|----|
|------|--------------------|----|

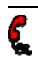

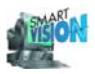

#### 4.8.6 Options

| 🚔 Poriver III NEO                                            |          |
|--------------------------------------------------------------|----------|
| Diagnostics Stack Configuration Event List Live List Options |          |
| · · · · ·                                                    | <u> </u> |
|                                                              |          |
|                                                              |          |
| Show "Live List" Button                                      |          |
| 🔽 Log Events                                                 |          |
| Confirm to Overwrite the Propool                             |          |
|                                                              |          |
| No parallel Services                                         |          |
|                                                              |          |
|                                                              |          |
|                                                              |          |

CServer FOUNDATION Fieldbus, options Show "Live List" Button Shows the button New Live List in Live List . If this option is disabled, the bus device can only be updated via the Project Manager. Log events Permits to log the Events (ch. 4.8.3, pg. 86). Overwrite the Protocol Generates a warning if an already existing protocol would be overwritten with an update. Only active after a re-start of the Cserver window. Note that no safety backup is available. The CServer can process one queue entry per device at the time. Requests not parallel In the example described in chapter 4.8.4, pg. 87) one queue entry can be processed for each of the two slaves (the third station is a local master). If the option is enabled, the CServer will not perform this optimization. All queue entries will then be processed sequentially (longer run time, but improved safety).

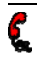

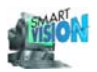

## 4.9 Interface Settings for FSK 600 Baud/TSxxx/V1715x (Contrans I)

COM port settings for FSK 600 Baud are changed via Device\_COM Port Settings. The respective interface has to be selected in advance. This function can also be accessed via the context menu.

| R <sup>E</sup> SMA | RT VISION (VDV/VDE                   | 2187) / [DEMO.pt]                             |  |
|--------------------|--------------------------------------|-----------------------------------------------|--|
| <u>P</u> roject    | Traunar <u>O</u> ptions <u>E</u> xit | Help                                          |  |
| Proje              | HART <u>D</u> iagnostics             | Diagnostos (F4) Dev. Data (F5) Next Wnc. (F6) |  |
|                    | <u>S</u> ettings                     |                                               |  |
|                    |                                      |                                               |  |
| 1 Y                |                                      | 1                                             |  |

COM port settings

| 💐 ha eithe e P | r obr          | × |
|----------------|----------------|---|
| COM Port       |                | 1 |
| COM 1          | C COM 3        |   |
| © СОМ 2        | © COM 4        |   |
|                |                | 4 |
| <u>0</u> K     | <u>C</u> ancel |   |

COM port settings FSK 600 Baud

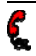

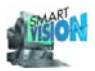

## 4.10 Set Address / Name

When allocating address and name you have to distinguish between the following cases:

| Case of application |                                                                                                  | Procedure                                                                                                    |
|---------------------|--------------------------------------------------------------------------------------------------|----------------------------------------------------------------------------------------------------|
| •                   | Add a device to the project, or create a new project, respectively.                              | Select device in the Project Editor (Ch.4.3, pg. 47), then Edit_Name/Address.                                                                                                    |
| •                   | Change an address in the project ,<br>without modifying the device data<br>(hardware / offline). | Select device in the Project Editor (Ch.4.3, pg. 47), then Edit_Name/ Address.                                                                                                    |
| •                   | Change an address in the project together with the one of the device (online).                   | Connect device, then Device_Address / Name or De-<br>vice_Set Address. The further proceeding depends on<br>the modification service of the respective CServer<br>(see below).                                    |
| •                   | Change the address of the con-<br>nected device which is not (yet) in<br>the project.            | Select the interface the device is connected to in the Project Manager (ch. 4.4, pg. 57), Device_Search Device. The further proceeding depends on the modification service of the respective CServer (see below). |

The driver-specific procedure is explained in detail in the following chapters:

| Mo | odification service for CServer | <u>Chapter</u>           |        |
|----|---------------------------------|--------------------------|--------|
| •  | HART 5.1 (Standard)             | 4.6.5 Set address / name | Pg. 70 |
| •  | FSK 9600 Baud                   | 4.6.5 Set address / name | Pg. 70 |
| •  | PROFIBUS                        | 4.7.5 Set address        | Pg. 79 |
| •  | FOUNDATION Fieldbus             | 4.8.5 Set address        | Pg. 88 |

The modification service can also be accessed online via the context menu of the corresponding device.

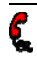

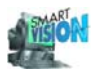

# 4.11 Search Devices / Device List

The device search service searches for the devices connected to a (field)bus. It is provided by the respective communication driver / CServer. For further information see section <u>live list</u> in the corresponding chapters.

The search procedure is started via Search\_Devices from the context menu of the corresponding means of communication, or via Device\_Search Devices. The test result is displayed in the respective CServer as a live list. If such a list should already exist it will be overwritten. The test result depends on the existing entries in the project.

#### See also:

| 4.6.4 | CServer HART, Live list                | 68 |
|-------|----------------------------------------|----|
| 4.7.4 | CServer PROFIBUS, Live list            |    |
| 4.8.4 | CServer FOUNDATION Fieldbus, Live list | 87 |

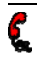

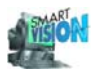

Diele

# 4.12 Device Type Recognition

Devices, which are neither integrated in DSV401 R3(SMART VISION) nor available as DTM yet, can usually be modified by Universal DTMs (HART Universal Module).

## 4.12.1 HART Universal Module

HART instruments, which have no DTM and are not integrated in DSV401 R3(SMART VI-SION) can be modified via the HART Universal Module in DSV401 R3(SMART VISION). To use this module, select HART Universal in the Device List (ch. 4.3.1, pg. 48).

With the start of the device data window the corresponding menu comes up. Select "HART Universal" and then Device\_Edit within the project manager.

| 📶 SMART VISION (VDI/VDE 2187) / Device Data, [0] XI XXX: HART Universal  |  |
|--------------------------------------------------------------------------|--|
| <u>D</u> isk De <u>v</u> ice <u>S</u> ervices <u>B</u> ack <u>H</u> elp  |  |
| Project [F2] Monitor [F3] Diagnostics [F4] Dev. Data [F5] Next Wnd. [F6] |  |

Main menu device data HART Universal

| DISK                  |                                                                                                    |
|-----------------------|----------------------------------------------------------------------------------------------------|
| _New                  | A new set of data for the selected device is generated in the stor-<br>age device of the PC.                                                                                                    |
| _Load from Disk       | Device data stored in a file (*.DAT) are loaded from the storage device.                                                                                                    |
| _Save to Disk         | Current device data can be stored in a file (*.DAT).<br>Since the device data windows can be opened even without a<br>connection to the respective device, it is possible to access in-<br>strument data stored on the hard drive for examination, changing<br>and saving it again under the same or another file name (offline<br>configuration). |
| Device                |                                                                                                    |
| Load from Device      | Present field instrument data are uploaded to the PC.                                                                                                    |
| _Store into Device    | Present device data in the PC are downloaded to the field instru-<br>ment.                                                                                                    |
| _Test Properties      | Devices which are not fully integrated within DSV401 R3(SMART VISION) are tested for possibly available, additional HART commands (common practice), the results are stored and available again for the subsequent connections. This procedure can be understood as a learning process. (Only available for not fully integrated devices.)         |
| Services              |                                                                                                    |
| _Print                | All existing device data of an active device data window (e.g. parameters) are printed clear text.                                                                                                    |
| _Perform Device Reset | Resets device to default. (Only available for not fully integrated devices.)                                                                                                    |
|                       |                                                                                                    |

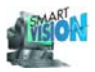

#### Back

| _Return to Main Menu | Returns to the project manager. The device data window remains active in the background. |
|----------------------|------------------------------------------------------------------------------------------|
| _Close and Return    |                                                                                          |
| to Main Menu         | Returns to the project manager and closes the device data win-<br>dow.                   |

Help

See Notes for the Operator (ch. 4.1, pg. 38).

| Device Data, [0] XI XXX: TEU 211 IP65         | ×                     |
|-----------------------------------------------|-----------------------|
| General Input/Output Monitor/Status Calibrati | on No <u>t</u> es     |
| Device Data                                   |                       |
| Address: 0                                    | Date: 01-22-2001      |
| Communication Tag: 🛛 💥                        |                       |
| Vendor: ABB Automation Produ                  | cts Device Version: 3 |
| Device Type: 5                                | Software Version: 4   |
| Serial Number: 0                              | Hardware Version: 1.0 |
| Device Version: 7826018                       | Write protection: no  |
| Measurement data                              |                       |
| Measurement Tag: TEU 211 IP65                 |                       |
| Description: DEMO                             |                       |
| Comment: -/-                                  |                       |
|                                               |                       |
|                                               |                       |
| connection, data loa                          | ided, no file         |

General field instrument information

The terms *Communication Tag* and *Measurement Tag* correspond to those of the project entry. The field *Comment* allows to type in any text information.

| Device Data, [0] XI XXX: TEU 211 IP65                 | ×             |
|-------------------------------------------------------|---------------|
| General Input/Output Monitor/Status Calibration Notes |               |
| Sensor                                                |               |
| upper Measurement Limit: 850.0 °C                     | Sensor Serial |
| lower Measurement Limit: -200.0 °C                    | Number:       |
| minimum Span: 18.9 °C                                 |               |
| Output                                                |               |
| higher span limit (20mA): 500.0 °C                    |               |
| lower span limit (4mA): 0.0 °C                        |               |
| Output at Mal Function: high                          |               |
| Unit: *C                                              |               |
| Transfer function: linear                             | •             |
| Damping: 0.5 s                                        |               |
| connection, data loaded, no file                      |               |

Measurement ranges and corresponding mA output

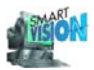

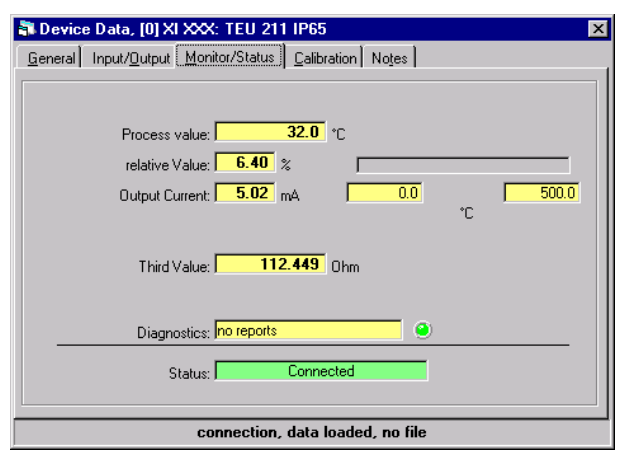

Display of several measurement values

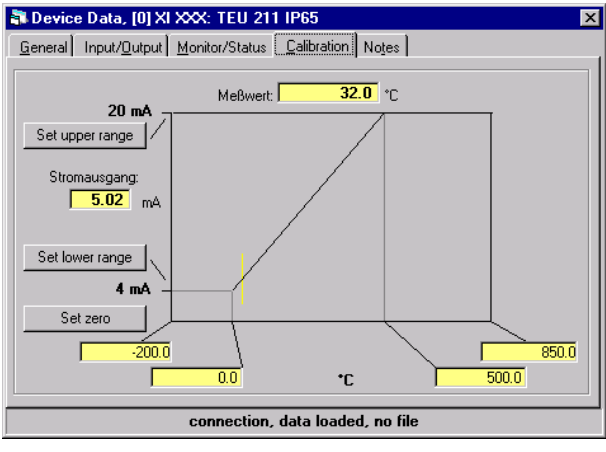

Online calibration analog output

During operation the zero point of the device can be set directly as well as and the lower (belonging to 4 mA) and the upper (belonging to 20 mA) range of measurement. The changes are displayed instantly in the diagram including the present value in 3 modes:

- 1. As short vertical line in yellow.
- 2. As digital measurement value with engineering units.
- 3. As mA equivalent to the analog output.

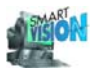

| Device Data, [0] XI XXX: TEU 211 IP65                 |  |  |
|-------------------------------------------------------|--|--|
| General Input/Output Monitor/Status Calibration Notes |  |  |
| Free page for comments, advices, notes                |  |  |
|                                                       |  |  |
|                                                       |  |  |
|                                                       |  |  |
|                                                       |  |  |
|                                                       |  |  |
|                                                       |  |  |
|                                                       |  |  |
|                                                       |  |  |
|                                                       |  |  |
| connection_data_loaded_no_file                        |  |  |

Notes, comments, instructions

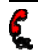

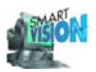

# 4.13 Display / Log Measurement Values

The following display contents and logs are available for certain devices and HART Universal, which are completely integrated in DSV401 R3(SMART VISION) (Ch. 4.1.3, p 38.).

Some DTMs (Ch. 3.10.1 p. 36) feature special displays and logs or they may be missing. See the corresponding online help for details. Contact the device manufacturer if necessary.

Measured values of a field instrument can only be displayed <u>online</u>. Therefore, the instrument must have the status "connected".

Which values are displayed and recorded, depends on the device type.

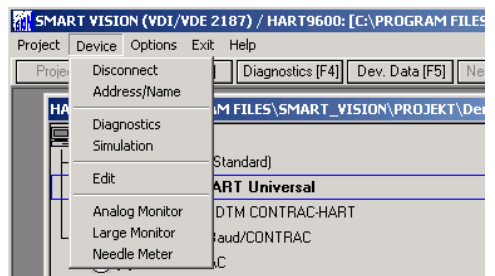

Menu Display

All values, including alarm limits, represent the present values of the selected instrument.

## 4.13.1 Display Values / Analog monitor

Firstly select the device in the project manager and then Device\_Display in order to show the measured value.

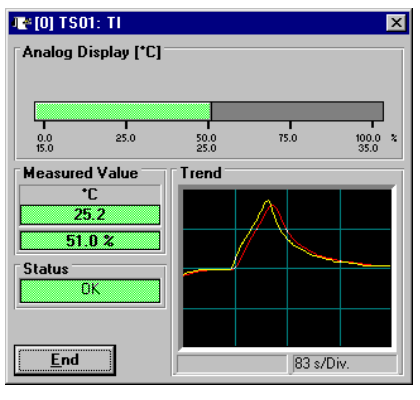

Analog monitor

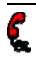

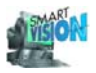

| Analog Display | Bar graph with effective range, alarm limits and engineering units.<br>The bar graph color indicates the violation of an effective range:                                                                                                    |                                 |  |
|----------------|----------------------------------------------------------------------------------------------------|---------------------------------|--|
|                | Blue:                                                                                                    | Lower effective range violated. |  |
|                | Green:                                                                                                    | No effective range violation.   |  |
|                | Red:                                                                                                    | Upper effective range violated. |  |
| Measured Value | Numeric value in % and engineering units.                                                                                                    |                                 |  |
| Status         | Short status of the respective instrument.                                                                                                    |                                 |  |
| Trend          | Trend of the measured value (red line) with variable time resolu-<br>tion. The present time resolution is displayed as time per division<br>bottom right of the trend. If a moving average was activated, than<br>it appears as additional yellow line. |                                 |  |
| End            | Closes the display and the protocol (if active).                                                                                                    |                                 |  |

Along with the analog monitor the corresponding menu comes up:

| MART VISION                         | (VDI/VDE 2187) / [0] TS01: TI                               |  |
|-------------------------------------|-------------------------------------------------------------|--|
| <u>File R</u> estart <u>D</u> ispla | ay <u>T</u> ime Tick <u>A</u> nalysis <u>R</u> eturn        |  |
| Project [F2]                        | Monitor [F3] Diagnostics [F4] Dev. Data [F5] Next Wnd. [F6] |  |
|                                     |                                                             |  |

File\_Open

C.

Menu line analog monitor

Writes the measured values as a protocol in an ASCII file with the extension "log". By confirming the file name the current measured values are written to that file cyclically:

| 📋 Tiwerte.log - E                                                                                                    | ditor                                                                                                    |                                                                                                    |              | _ 🗆 × |
|----------------------------------------------------------------------------------------------------|----------------------------------------------------------------------------------------------------|----------------------------------------------------------------------------------------------------|--------------|-------|
| <u>D</u> atei <u>B</u> earbeiten                                                                                                    | <u>S</u> uchen <u>?</u>                                                                                                    |                                                                                                    |              |       |
| Date<br>09.01.1999<br>09.01.1999<br>09.01.1999<br>09.01.1999<br>09.01.1999<br>09.01.1999<br>09.01.1999<br>09.01.1999<br>09.01.1999<br>09.01.1999<br>09.01.1999<br>09.01.1999<br>09.01.1999 | Time<br>12:32:37<br>12:32:42<br>12:32:44<br>12:32:44<br>12:32:44<br>12:32:51<br>12:32:53<br>12:32:55<br>12:32:57<br>12:32:57<br>12:32:59<br>12:33:02 | Value [°C]<br>24.900<br>24.900<br>24.900<br>24.900<br>24.900<br>24.900<br>24.900<br>24.900<br>25.400<br>25.400<br>25.400<br>25.900<br>26.700<br>27.600<br>28.200 | Status<br>OK |       |

Measurement protocol

File\_CloseStops the protocol.Restart\_Do RestartClears the trend. This does not effect the protocol.Display\_Bar GraphActivates / deactivates the bar graph, \_Trend the trend display.Time TickChanges the cycle time for the data acquisition. The trend is reset<br/>implicitly while the active protocol is continued.

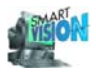

| MART VISION (VDI/VDE 2                       | 187) / [0] TS01: TI 📃 🗖 🗙                   |
|----------------------------------------------|---------------------------------------------|
| <u>File Restart Display</u> <u>Time Tick</u> | Analysis <u>R</u> eturn                     |
| Project [F2] Mc 1/2 Sec.                     | gnostics [F4] Dev. Data [F5] Next Wnd. [F6] |
| 1 Sec.                                       |                                             |
| ✓ 2 Sec.                                     |                                             |
| 5 Sec.                                       |                                             |
| 10 Sec.                                      |                                             |
| 20 Sec.                                      |                                             |
| 30 Sec.                                      |                                             |
| 60 Sec.                                      |                                             |
|                                              |                                             |

Time tick for trend and protocol

| Analysis                         |                                                             |
|----------------------------------|-------------------------------------------------------------|
| _None                            | Moving average and standard deviation become disabled.      |
| _Moving Mean                     | The moving average is displayed as additional yellow line.  |
| _Standard Deviation              | In preparation.                                             |
| Return                           |                                                             |
| _Return to Main Menu             | Activates the project manager again.                        |
| Close and Return<br>to Main Menu | Activates the project manager and closes the analog monitor |
|                                  |                                                             |

## 4.13.2 Large monitor / large digital indicator

Select Device\_Large Monitor in the project manager in order to select the large monitor.

The large digital indicator makes it possible to obtain the exact value and the short status from a larger distance, for example during commissioning the plant.

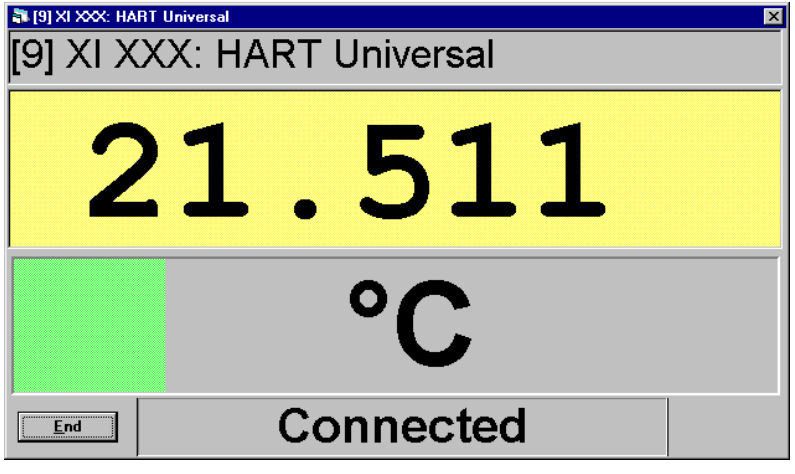

Large digital indicator
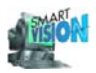

| First line:  | Device address, communication tag and device type.      |
|--------------|---------------------------------------------------------|
| Second line: | Measured value alphanumerical.                          |
| Third line:  | Bar graph of the measured value with engineering units. |
| Fourth line: | Short status of the respective instrument.              |

### 4.13.3 Needle meter

Select Device\_Needle Meter in the project manager in order to select the needle meter.

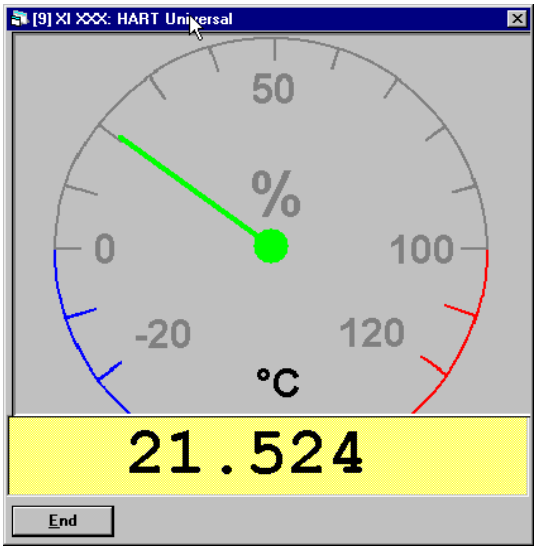

Needle meter

Needle: Digital display: Measured value in percent (gray scale). Measured value with engineering unit (value and unit in black).

#### 4.13.4 Log measurement values

#### See:

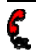

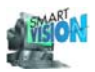

# 4.14 Device Data, Display / Modify

Display and modification of device data is performed in device data windows. These windows are principally opened in the <u>Project Manager</u> (ch. 4.4, pg. 57) via <u>Device\_Edit</u> and they always refer to the instrument selected before. Which parameters of a device are accessible, depends on the device type, possibly on the connection status and on the access protection (ch. 4.17, pg. 112). This refers especially to DTMs (ch. 3.10.1, pg. 36). The procedure depending on the devices should be described in the help texts of the corresponding DTMs. If necessary, please contact the manufacturer of the respective device.

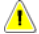

C.

The field instrument modules respectively DTMs and their documentation are supplied by the corresponding manufacturer who is responsible for function and content.

#### See also:

#### 4.14.1 Integrated field instruments

Depending on the device type the contents of the windows and the respective menus vary for instruments completely integrated in DSV401 R3(SMART VISION). The data are usually displayed as a file-card box with file-cards. In general, the possibilities for parameterization are greater than in HART Universal.

| 🖏 Device Data, [0] FLXXX: 50SM1000                                     |
|------------------------------------------------------------------------|
| Alarms/ <u>P</u> ulses Primary Device Notes                            |
| Device Info Input/Dutput -/- Counter Operation Settings                |
| Totalizer unit:                                                        |
| Pulse factor:<br>1.0000 / CuMtr                                        |
| Forward (>V)<br>Totalizer overflow forw: Totalizer:<br>0 538.000 CuMtr |
| Reset (1) Reset (2)                                                    |
| Reverse [ <r]< td=""></r]<>                                            |
| Totalizer overflow backw:: Totalizer:                                  |
| Reset (3) Reset (4)                                                    |
| no connection, no data loaded, File: sm1000.dat                        |

Integrated field instrument

This example shows the data window of a magnetic inductive flow meter. The contents and arrangement of the special data windows refer only to these instruments.

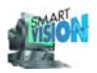

### See also:

| 4.12  | Device Type Recognition                            | 94 |
|-------|----------------------------------------------------|----|
| 4.1.3 | Different operation of integrated devices and DTMs | 38 |
| 4.1.9 | Help on field instruments                          | 42 |

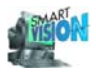

### 4.15 Diagnostics

A diagnostics can refer to a device or to the means of communication.

### 4.15.1 Diagnostic function of the communication drivers

### See:

| 4.6.1 | CServer HART, Diagnostics                | 65 |
|-------|------------------------------------------|----|
| 4.7.1 | CServer PROFIBUS, Diagnostics            | 75 |
| 4.8.1 | CServer FOUNDATION Fieldbus, Diagnostics | 83 |

Independent of the diagnostic function of the CServer a <u>superior diagnostics for integrated</u> <u>HART instruments</u> is available.

### 4.15.2 HART diagnostics

The HART diagnostics enables an overview of all operations performed with the connected field instruments.

To start choose in the Project Manager a HART-compatible communication driver, e.g. HART 5.1 (Standard), and then <u>Device\_HART Diagnostics</u>:

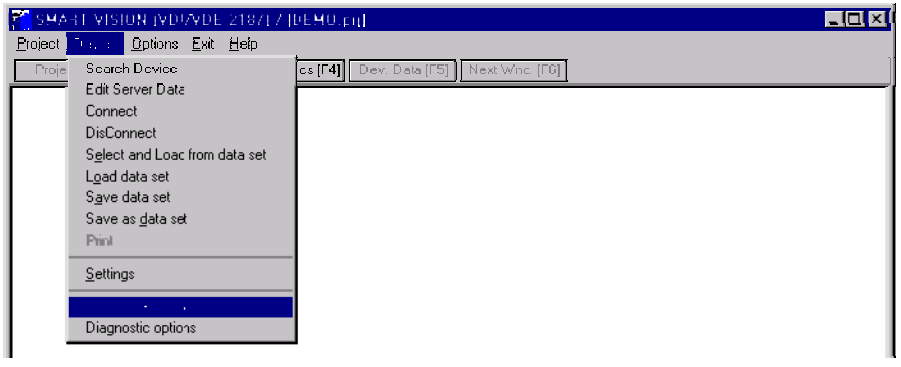

Start HART diagnostics

An <u>automatic start</u> will commence under certain conditions related to the communication setup (ch. 4.5, pg. 60).

With the start of the diagnostics the related HART diagnostics window appears at bottom left in DSV401 R3(SMART VISION):

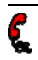

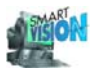

| 🌺 HART Diagnose |                                                 | × |
|-----------------|-------------------------------------------------|---|
| File:           | C:\HUB\SMARTVIS\V_HUB\TESTDIAG.DGN              |   |
| Last Report:    |                                                 |   |
| Device:         | COM 1, [0] TS01: TI Time: 31.08.1999 / 18:08:53 |   |
| Report:         | Status of device OK                             |   |
|                 |                                                 |   |
|                 |                                                 |   |
| jl              |                                                 |   |

HART diagnostics

The diagnostics stays active in the background even if another window is selected. <u>Termina-tion</u> is done by:

- Closing the diagnostics window.
- Changing the project (switch to the project editor).
- Termination of DSV401 R3(SMART VISION).

| File:   | Each event is recorded automatically in the file TESTDIAG.DGN<br>as clear text including date, time, communication ports / inter-<br>faces, device address and communication name as well as the<br>tag. The file is stored in the directory shown using standard ASCII-<br>format. Therefore, it is compatible to all standard word processing<br>programs. |
|---------|----------------------------------------------------------------------------------------------------|
| Device: | The device the displayed report refers to.                                                                                                    |
| Time:   | Date and time for the message displayed.                                                                                                    |
| Report: | In the diagnostics window up to 4 of the possible 8 messages per<br>instrument are displayed. The file TESTDIAG.DGN always files all<br>possible messages if necessary up to 8 simultaneous messages                                                                                                    |

With the start of the diagnostics or if the HART diagnostics window is selected, the related menu line is activated:

| MART VISION (VDI/VDE 2187) / PART Disensatics                            |   |
|--------------------------------------------------------------------------|---|
| <u>File Options Back H</u> elp                                           |   |
| Project [F2] Monitor (F3] Diagnostics (F4] Dev. Data (F5] Next Wnc. (F6] |   |
|                                                                          | ( |

Critical messages are shown in red bold characters.

Menu line of active HART Diagnostics

\_Save As...
 Stores the current diagnostics information to a alternative file name, and continues to write all further diagnostics events into the newly created file until a new start. This is an <u>important option</u> since with each start of the HART diagnostics all information in the file TESTDIAG.DGN are deleted immediately.
 \_Display: Displays the file of the current diagnostics (provided that HART diagnostics was started).

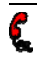

File

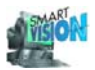

#### Return

\_Return to main menu

\_close and Return to main menu Activates the project manager. HART-Diagnostics stays open and runs in background.

Activates the project manager and closes the HART-Diagnostics.

| 🖺 Testdiag.dgn - Editor                                                                                                    | - 🗆 × |
|----------------------------------------------------------------------------------------------------|-------|
| <u>D</u> atei <u>B</u> earbeiten <u>S</u> uchen <u>?</u>                                                                                                    |       |
| 02.09.1999, 14:35:31, COM 1, [0] TS01: TI, Cyclic Diagnostics was started<br>02.09.1999, 14:35:31, COM 1, [0] TS01: TI, Configuration changed<br>02.09.1999, 14:35:45, COM 1, [0] TS01: TI, The device did not respond<br>02.09.1999, 14:35:49, COM 1, [0] TS01: TI, Cold Start<br>02.09.1999, 14:35:50, COM 1, [0] TS01: TI, Status of device OK | A     |

Contents of a diagnostics file

#### 4.15.2.1 Suppress messages

| SMART VISION (VDI/VDE                 | 2187] 7 PART D: | a <u>o</u> nostica |                 |  |
|---------------------------------------|-----------------|--------------------|-----------------|--|
| <u>File Lincin B</u> ack <u>H</u> elp |                 |                    |                 |  |
| P tethics Monito (F3)                 | Diagnostos (F4) | Dev. Dala (F5)     | Next Wrid, [F6] |  |

Menu HART diagnostics, settings

#### Options\_Settings

Defines which of the possible messages will be displayed and stored.

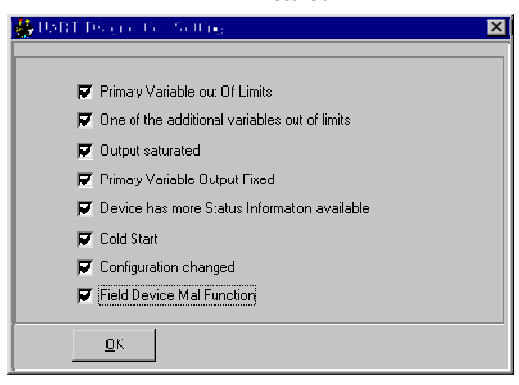

Settings HART diagnostics

- 1. Primary variable out of limits.
- 2. One of the additional variables out of limits.
- 3. Output saturated.

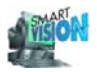

- 4. Primary variable output fixed.
- 5. Device has more status information available. Further device specific diagnostics information can be accessed via the device specific diagnostics.
- 6. Cold start.
- 7. Configuration changed. A change in the instruments configuration was detected.
- 8. Field device malfunction.

Messages related to the settings 1., 2., 3., 6., 7. and 8. appear in red bold characters, messages regarding 3. and 4. appear normal.

### 4.15.2.2 Device specific diagnostics HART Universal

Choose Device\_Diagnostics after having selected the instrument (HART Universal) in the project manager in which the Diagnostics information is wanted:

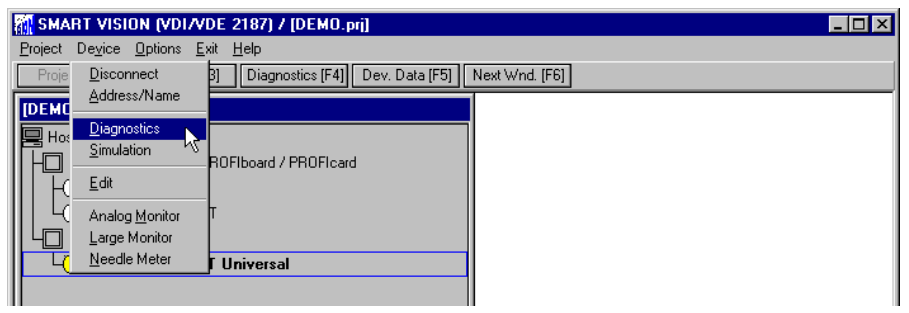

Start diagnostics HART Universal

| 🖡 [9] XI XXX: HART Universal 🛛 🛛 🗙                  |
|-----------------------------------------------------|
| Status                                              |
| Variables                                           |
| Primary Variable out of limits: NO                  |
| Non-primary variable out of limits: NO              |
| Analog output saturated: NO 🥹                       |
| Device                                              |
| Fixed current output: YES 📀                         |
| Additional status available: NO 😐                   |
| Configuration changed: YES 📀                        |
| Field device mal function (no supply or defect): NO |
| Connected                                           |

Diagnostics data HART Universal

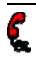

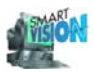

The normal status is indicated by NO on a yellow background and a green LED. A YES on a blue background and red LED indicates all other states, that is errors or additional statuses. A yellow LED indicates uncritical changes.

| Primary variable            |                                                                                                    |
|-----------------------------|----------------------------------------------------------------------------------------------------|
| out of limits               | It comes to an error condition if the primary measurement value exceeds the limits (high / low).                      |
| Non-primary variable        |                                                                                                    |
| out of limits               | It comes to an error condition if at least one of the additional measurement values exceeds the limits (high / low).  |
| Analog output saturated     | It comes to an error condition if the analog output exceeds 20 mA.                                                    |
| Fixed current output        | If the current output is in manual mode meaning a simulation is carried out and no standard operation mode presented. |
| Additional status available | Indicates if additional statuses to those displayed in the diagnos-<br>tics window are available.                     |
| Configuration changed       | If the instrument detects a change in the configuration, it is dis-<br>played at this point.                          |
| Field device malfunction    | Indicates whether a failure in the instruments electronic was detected or not.                                        |
|                             |                                                                                                    |

| 🖡 [0] TB82: ABB_AUTOMATION 🛛 🔀                                             |
|----------------------------------------------------------------------------|
| Status Zusätzlicher Status                                                 |
|                                                                            |
| SH1 SH1 SH2 SH2 SH4 SH5 SH6 SH7                                            |
|                                                                            |
|                                                                            |
| SIR SIR SITE SITE SITE SITE SITE                                           |
|                                                                            |
|                                                                            |
| Die Bedeutung der dargestellten Werte entnehmen Sie bitte dem Handbuch des |
| Gerateherstellers.                                                         |
|                                                                            |
|                                                                            |
|                                                                            |
| verbunden                                                                  |

Diagnostics HART Universal, additional status

Two additional, nameless status bits were defined in context with the HART specifications for all instruments. For the meaning of the bits (ST1, ...) please refer to the manual of the respective instrument manufacturer.

#### See also:

| 4.6.1 | CServer HART, Diagnostics                | 65 |
|-------|------------------------------------------|----|
| 4.7.1 | CServer PROFIBUS, Diagnostics            | 75 |
| 4.8.1 | CServer FOUNDATION Fieldbus, Diagnostics | 83 |

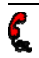

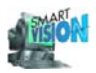

### 4.15.3 Device-specific diagnostics

The <u>device specific diagnostics</u> is only possible <u>online</u>. The extent of this device specific diagnostics depends on the device type and manufacturer. You can find further details in the documentation / help of the corresponding device.

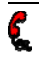

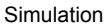

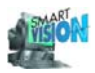

### 4.16 Simulation

For the commissioning or service applications - e.g. in connection with loop checks of the control system - a measurement value can be simulated, while the real process value is measured further on. Via the measurement value recording in DSV401 R3(SMART VISION) the process value can be observed, while the control system sees the simulated value.

Whether a device supports this mode and how to set for the device, can be found in the instructions of the corresponding manufacturers.

### 4.16.1 Simulation for integrated HART instruments

After selecting the device the mode is activated via Device\_Simulation.

| Back                    |                                                                                                    |
|-------------------------|----------------------------------------------------------------------------------------------------|
| _Close_and Return       |                                                                                                    |
| to the Main Menu        | or <i>End</i> or closing the simulation window terminates this operation mode. The device is set back to automatic mode. At the output of the measurement device the mA value corresponding to the measurement value is shown again. |
| Return to the Main Menu | The simulation stays active and the project manager comes up.<br>With some instruments this simulation function can be activated<br>additionally on a device data page.                                                              |

A warning message informs of the possible fundamental effects on the entire process:

| ₩arning | !                                                                                                    |
|---------|----------------------------------------------------------------------------------------------------|
| 8       | The simulation changes I/O values independent from the process. If you have the system connection to a loop control you should be sure that the automation is set to manual. |
|         | Cancel                                                                                                    |
|         | Activating the simulatio                                                                                                    |
| ОК      | The selected instrument is switched-over to the manual mode. Independent of the measurement value the mA c                                                                   |

mode. Independent of the measurement value the mA output of the measurement device can now be changed. Simultaneously the color of the tag name and of the description in the project manager turns yellow indicating that this instrument does not work in the normal operation mode any more.

Cancel

The switch-over is cancelled without any effects on the process.

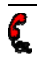

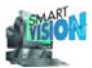

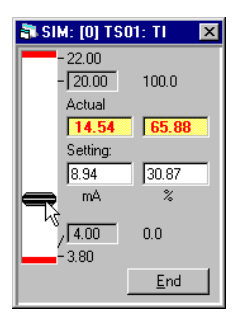

Setting of the mA output of a measurement device

Via slider or keyboard a value between 3.80 and 22.00 mA or -1.25 and 112.50 % can be entered in the fields under Setting:. The respectively not selected input field adjusts automatically to the new value.

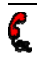

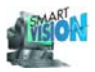

# 4.17 Program Settings

Select Options\_Settings in the project manager.

| 💐 Program Settings                         |                 |                 | × |
|--------------------------------------------|-----------------|-----------------|---|
| Project manager                            |                 | 8               | 1 |
| Operator                                   | Operation Phase | accept ob anges |   |
|                                            | not supported   | accept changes  |   |
| C Maintenance                              | C Commissioning |                 |   |
|                                            | C Runtime       |                 |   |
| <ul> <li>Specialist</li> </ul>             |                 |                 |   |
| Operation Mode                             |                 |                 |   |
| Standard SMART VISION                      |                 |                 |   |
| Password                                   |                 |                 |   |
| activate password protection Set Passwords |                 |                 |   |
| OK.                                        | Const           |                 |   |
|                                            | Lancel          |                 |   |
|                                            |                 |                 |   |

Program Settings

This windows uses the mouse-sensitive-mode. Moving the mouse cursor over an item displays the associated explanation on the right hand side.

Use the country settings of your MS Windows operating system in order to select your language. Select either German (Germany) or English (US). It becomes active after the next start of DSV401 R3(SMART VISION).

### 4.17.1 Project manager always visible

The project manager enables the central access to project information. Therefore, it is recommended to keep the project manager always visible (default). If the option *always visible* is not ticked, the project manager will only appear when all other DSV401 R3(SMART VISION) windows are closed (device data window e.g.).

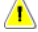

This does not affect DTM windows.

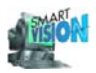

### 4.17.2 Operating Mode – Standard SMART VISION

This mode supports 2 operator levels – no operation phases.

Operator level:

 Maintenance
 Allows for reading the data only. No password protection possible.

 Specialist
 Allows to read and to write the data. Password protection possible.

Exceptions can be recognized by the background color of the input field of the respective device (ch. 4.1, pg. 38).

### 4.17.3 Operation Mode – FDT 1.2

This mode supports 4 operator levels and 3 operator phases as specified in FDT 1.2.

| Operator:             |                                                                                                    |
|-----------------------|----------------------------------------------------------------------------------------------------|
| Observer              | Allows for reading the data only. No password protection possible.                                   |
| Operator              | Allows for reading the data only. Password protection is possible.                                   |
| Maintenance           | Allows for reading the data only. Password protection is possible.                                   |
| Project planning eng. | Allows to read / write / change the data. Password protection is possible.                           |
| Operation Phase:      |                                                                                                    |
| Not supported         | Standard operation phase, in which all DTMs can be run.                                              |
| Commissioning         | Operation phase with full access to all DTM online functions dur-<br>ing the commissioning phase.    |
| Operation             | Operation phase allows only for access to procedures which are not critical for the running process. |

Exceptions can be recognized by the background color of the input field of the respective device (Ch. 4.1, p. 38).

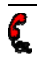

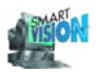

### 4.17.4 Password protection

The operator level Specialist / Operator / Maintenance(FDT1.2) / Project Planning Engineer allows for changing of the operator level as well as the protection of the start of DSV401 R3(SMART VISION) using a password. To prevent the Observer operator from changing the operator mode, firstly activate the password protection and then the operator mode *Observer*. The password protection together with the operator mode *Specialist* completely locks the start of DSV401 R3(SMART VISION) until the correct password is entered.

| 💐 Password entry       |           |                  | × |  |
|------------------------|-----------|------------------|---|--|
| please enter passwords |           |                  |   |  |
|                        | Password: | Retype password: |   |  |
|                        |           |                  |   |  |
|                        |           |                  |   |  |
| Specialist             | ******    |                  |   |  |
|                        | 1         | 1                |   |  |
| <u></u> K              |           | <u>C</u> ancel   |   |  |

#### Access protection

All settings concerning password and operator mode become active with the next start of DSV401 R3(SMART VISION).

Default setting is Specialist without protection.

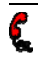

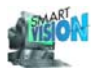

# 4.18 Printer settings

In the Project Manager you can access via Options\_Printer Configuration the standard Windows options for printer settings.

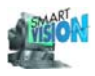

# 5 Appendix

\_\_\_\_\_

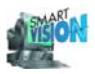

### 5.1 Supplementary Information

- See 3KDE631114R3901\_Supplement-Info-Tool\_DSV4xx\_SMART-VISION.pdf for information about the currently valid software version, approved PC-adapters / DTMs as well as known problems and restrictions: This file will be shown at the end of the installation procedure. Moreover it is part of the DSV401 R3(SMART VISION) installation folder and always up-to-date in the internet under: <u>http://www.abb.com/Instrumentation</u> → Device Management and Fieldbus
  - $\rightarrow$  Device Management Tool

→ Downloads

- When <u>DSV401 R3(SMART VISION)</u> is active, the current software version number is displayed under the menu item Help\_About SMART VISION. Moreover you can find it in your MS Windows operating system under START\_Programme\_SMART VISION\_About...
- The list of field instruments being completely integrated in <u>DSV401 R3(SMART VI-SION)</u>and of the installed DTMs (ch. 3.10.1, pg. 36) can be found in the Device List (ch. 4.3, pg. 47) of the Project Editor (ch. 4.3.1, pg. 48).

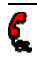

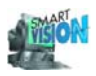

# 5.2 Problem Solving

| Problem                                                   | Possible cause                        | Clearing                                                                                                    |
|-----------------------------------------------------------|---------------------------------------|----------------------------------------------------------------------------------------------------|
| HART communication:<br>Connection set up not<br>possible. | No physical connection to the device. | Check the connection from the PC to<br>the modem/adapter, from the modem<br>to the FSK bus and to the field in-<br>strument. Device faulty or no power<br>supply? |
|                                                           | FiFo not deactivated                  | Make sure that the FiFo or the COM<br>port is de-activated (see: under<br>Windows_start_settings_control panel)                                                   |
|                                                           | Wrong COM-Port.                       | Set the COM port according to the Windows settings.                                                                                                    |
|                                                           | HART-USB driver not configured.       | Make sure that the USB adapter is<br>implemented and configured (see<br>under: Windows_Start_ifak System_is HRT<br>Multidriver_is HRT Configurator)               |
|                                                           | Wrong addressing mode.                | Select addressing via tag name for<br>FSK bus.                                                                                                    |
|                                                           | FSK bus amplifier miss-<br>ing.       | With Contrans I a separate FSK bus amplifier is needed.                                                                                                    |
|                                                           | Address not unique.                   | Give a unique tag name to all de-<br>vices in the FSK-bus.                                                                                                    |
|                                                           | Analog circuit open.                  | It is essential for faultless communi-<br>cation that all signal circuits are<br>closed.                                                                          |
|                                                           | FSK-Bus polarity mixed up.            | When using several Contrans I bus amplifiers, attention must be paid to the correct wiring.                                                                       |

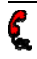

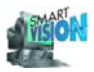

| Problem                                                  | Possible cause                      | Clearing                                                                                                    |
|----------------------------------------------------------|-------------------------------------|----------------------------------------------------------------------------------------------------|
| PROFIBUS-<br>communication: connec-<br>tion not possible | no connection to the device         | Check the connections from the PC<br>to the adapter, from the adapter to<br>PROFIBUS DP. Are the final resis-<br>tors ok? Is the field device faulty or<br>not fed u (PA via Linking Device)?                 |
|                                                          | wrong address / address<br>conflict | Make sure that in the PROFIBUS line<br>no address is given twice. This ap-<br>plies for the adapter and each field<br>device.                                                                                 |
|                                                          | PROFIBUS-driver not<br>configured   | Make sure that the adapter is imple-<br>mented and configured (see:<br>Windows_Start_ifak System_is Pro<br>Multidriver_is Pro Configurator or<br>Programme_PROFIBUS_Runtime<br>System_Driver Configuration ). |

### See also:

| 5.4 | Hotline  | . 121 |
|-----|----------|-------|
| 5.3 | Contacts | . 120 |

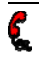

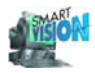

# 5.3 Contacts

For information about DSV401 R3(SMART VISION), on the integrated field instruments or the DTMs/DMAs of ABB, please contact:

ABB Automation Products GmbH

| Borsigstr. 2  | Phone    | +49 551 905-534                    |
|---------------|----------|------------------------------------|
| 63755 Alzenau | eMail    | CCC-Support.DEAPR@de.abb.com       |
| Germany       | Internet | http://www.abb.com/Instrumentation |

or your local ABB representative.

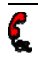

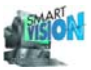

# 5.4 Hotline

In case of service please contact the ABB Automation Products Service Hotline:

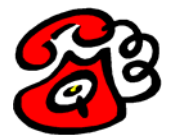

+49 1805 / 123580 (0.12 € / Minute inside of Germany).

TM FOUNDATION Fieldbus is a trademark of Fieldbus FOUNDATION.

® HART is a registered trademark of Hart Communication foundation.

® Windows 2000 and Windows XP are registered trademarks of Microsoft Corporation.

ABB has Sales & Customer Support expertise in over 100 countries worldwide.

www.abb.com/fieldbus

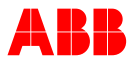

 ABB Automation Products GmbH

 Borsigstr. 2
 53755 Alzenau

 63755 Alzenau
 561 905-534

 Germany
 +49 551 905-534

 Fax:
 +49 551 905-555

The Company's policy is one of continuous product improvement and the right is reserved to modify the information contained herein without notice. Printed in the Fed. Rep. of Germany (12.05)

© ABB 2005

3KDE631114R4301

Printed in the Fed. Rep. of Germany 12.05 Specifications subject to change without notice